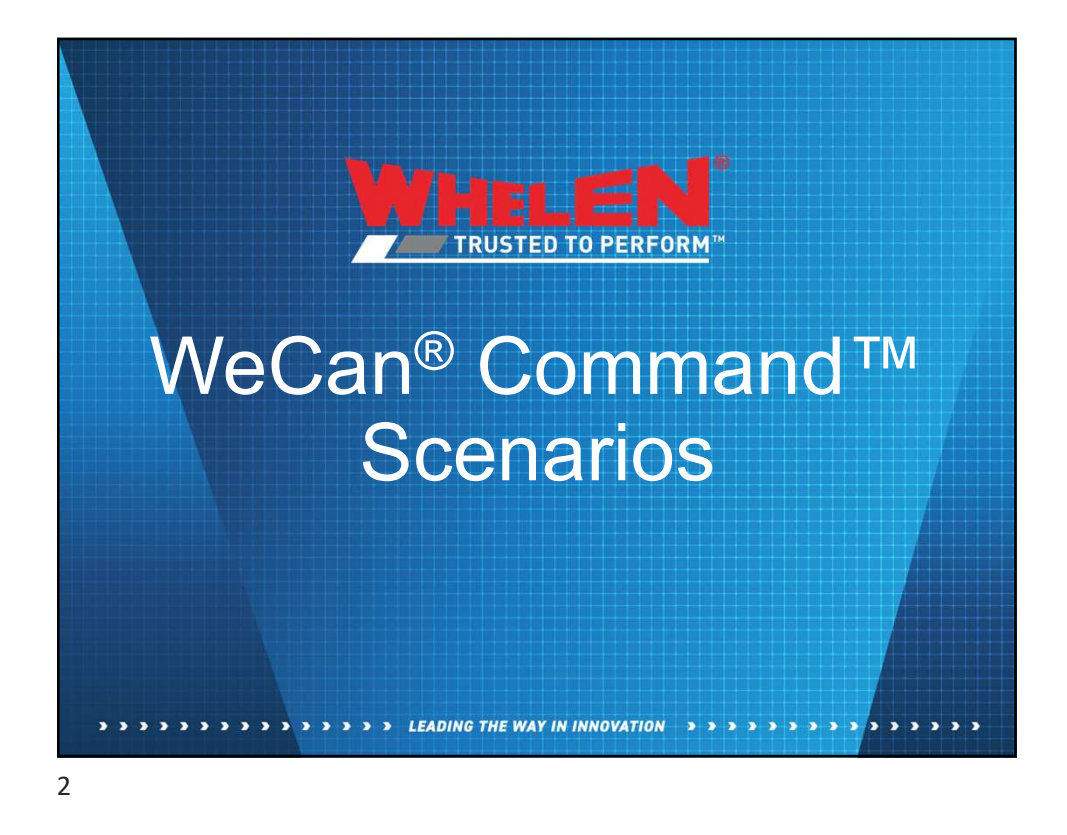

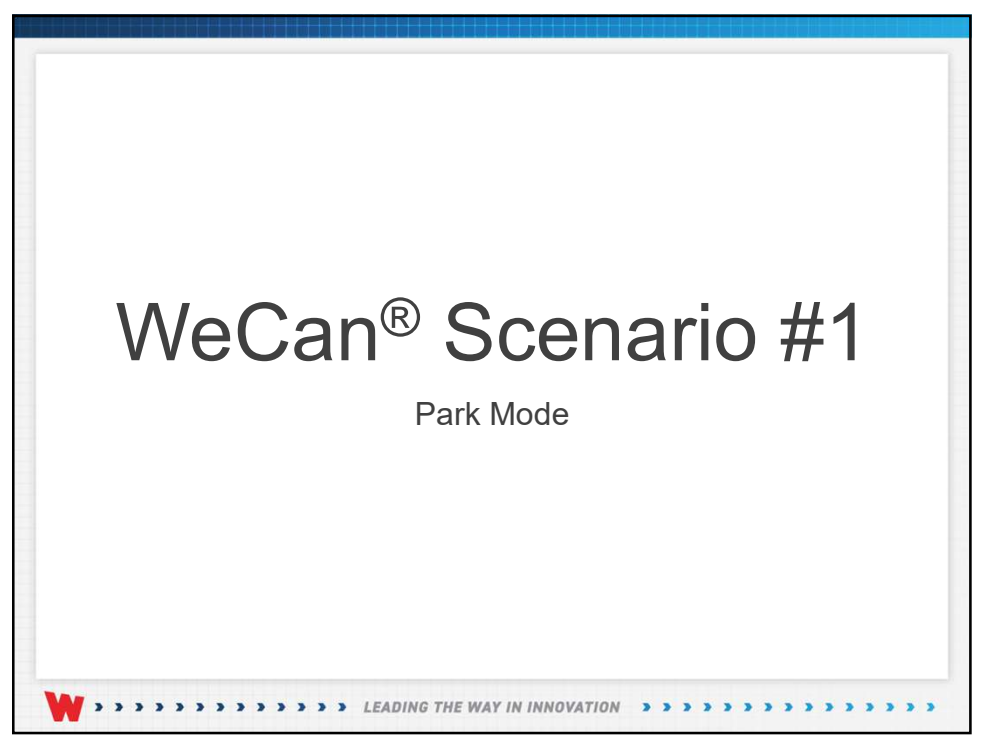

## WeCan® Park Mode

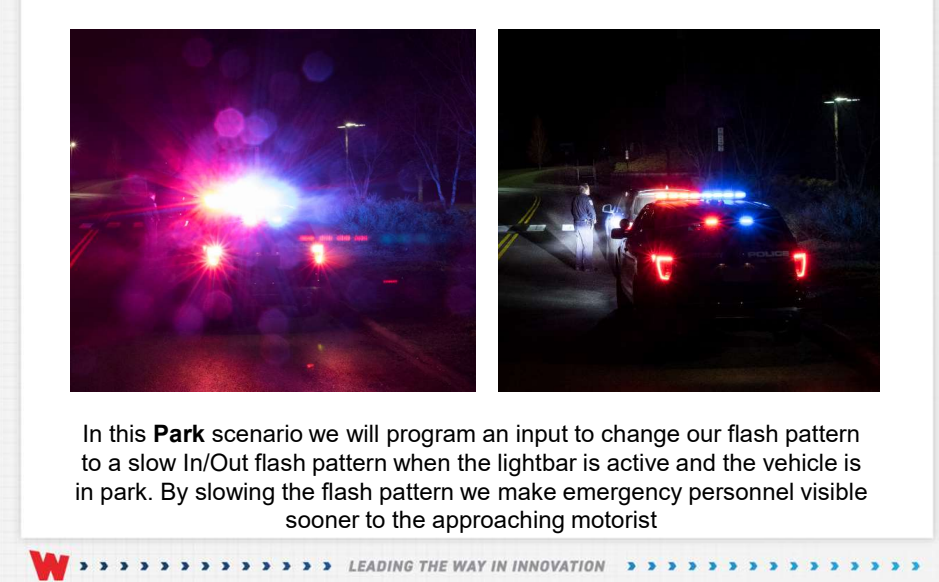

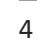

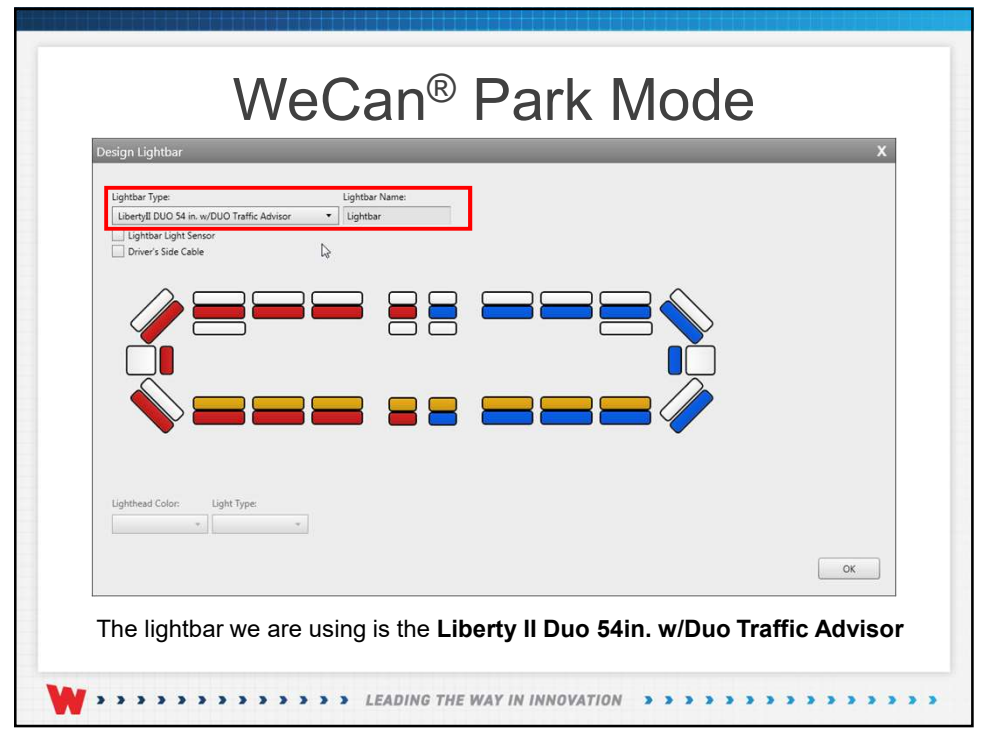

|                                                                                                    | ADDpon         Veral hysis         Res           Veral hysis         N H Hest         Nepd2           Veral         Nepd3         Nepd3           Veral         Nepd3         Nepd3           Veral         Nepd3         Nepd3           Veral         Nepd3         Nepd3           Veral         Nepd3         Nepd3           Veral         Nepd3         Nepd3           Veral         Nepd3         Nepd3           Veral         Nepd3         Nepd3 | WECAN<br>"When the SNLAr Lightlaw input is and the<br>organization<br>+ X                                                                                                    |
|----------------------------------------------------------------------------------------------------|----------------------------------------------------------------------------------------------------|----------------------------------------------------------------------------------------------------|
|                                                                                                    |                                                                                                    | The Control of Control of Co |
| 0 PLANE SEVICE ACTON<br>1 Upment Upment Upment<br>1 Upment Upment Upment<br>1 Upment Upment Upment<br>1 Upment Uppent Upment | COLLO         CALLOS         PALASE         CALLOS           1         Non         1         Non         0         0           2         Non         Non         0         0         0           3         Non         Non         0         0         0           4         Non         Non         0         0         0           5         Non         Non         0         0         0                                                                |                                                                                                    |

| W FRUATS                             | ADM Spain Vinal Paper                                                                                                    | STANGASO _ ~ >                              |
|--------------------------------------|----------------------------------------------------------------------------------------------------|---------------------------------------------|
|                                      | (mod         (mod           (mod         (mod           (mod         (mod           (mod         (mod           (mod         (mod           (mod         (mod           (mod         (mod           (mod         (mod           (mod         (mod | Vities the <b>100 Park</b> input is set to: |
| My Hardware<br>Input: Input9         | Properties: Inputs Lightbor                                                                                                    | • ∞ 50 ⊕ ==                                 |
| 740 Park Press Ciri, Brilanse Cifi • |                                                                                                    |                                             |
|                                      |                                                                                                    |                                             |
|                                      |                                                                                                    |                                             |
|                                      |                                                                                                    |                                             |
|                                      |                                                                                                    |                                             |
|                                      |                                                                                                    |                                             |

|                                                      | AMIrput Vind Scon                                                                                                    | WECAN                  |
|------------------------------------------------------|----------------------------------------------------------------------------------------------------|------------------------|
|                                                      | Ivere Manager X                                                                                                    | When My Event 1 occurs |
| My Hardware Properties are not applicable to events. | Event Conditions $\Rightarrow$ $\chi + \downarrow > 0$<br>None for At upper $\bullet$ ( $n \bullet$ ) (OT $\bullet$ ) (or $\rightarrow$ ) | == = @ ¢               |
|                                                      |                                                                                                    |                        |
|                                                      |                                                                                                    |                        |
|                                                      |                                                                                                    |                        |
|                                                      |                                                                                                    |                        |
|                                                      |                                                                                                    |                        |

|                                     | WeCan <sup>®</sup> Park Mode                                                                                                    |
|-------------------------------------|----------------------------------------------------------------------------------------------------|
|                                     | Event Manager _ C X                                                                                                    |
|                                     | Event Conditions                                                                                                    |
|                                     |                                                                                                    |
|                                     |                                                                                                    |
|                                     |                                                                                                    |
| We will set tw<br><b>is ON</b> . Th | o conditions for our event. When <b>IN1 All Lightbar is ON</b> and <b>IN9 Park</b> his will check that our lightbar is flashing and the vehicle is in park |

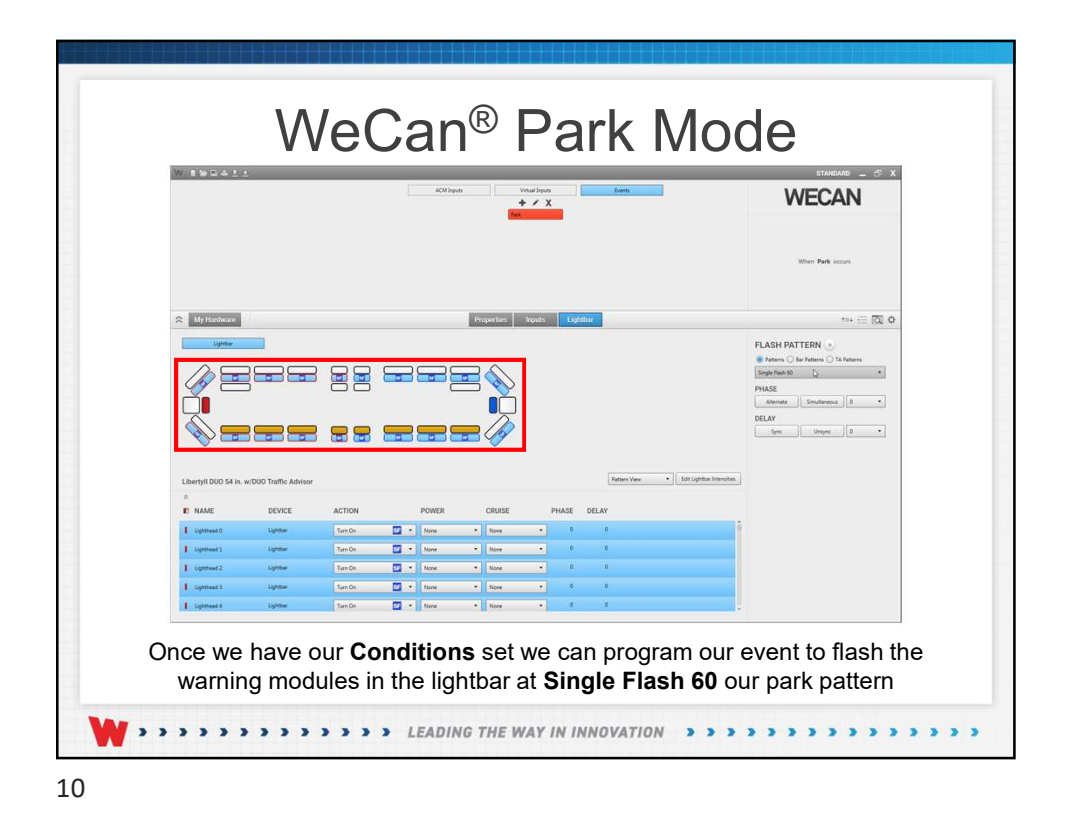

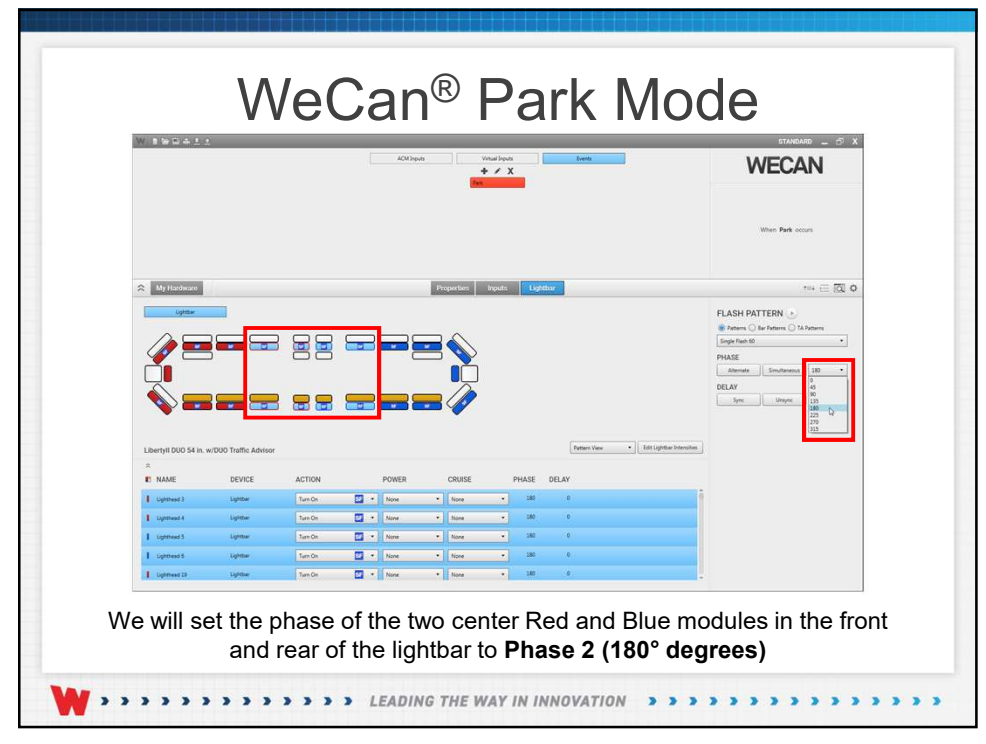

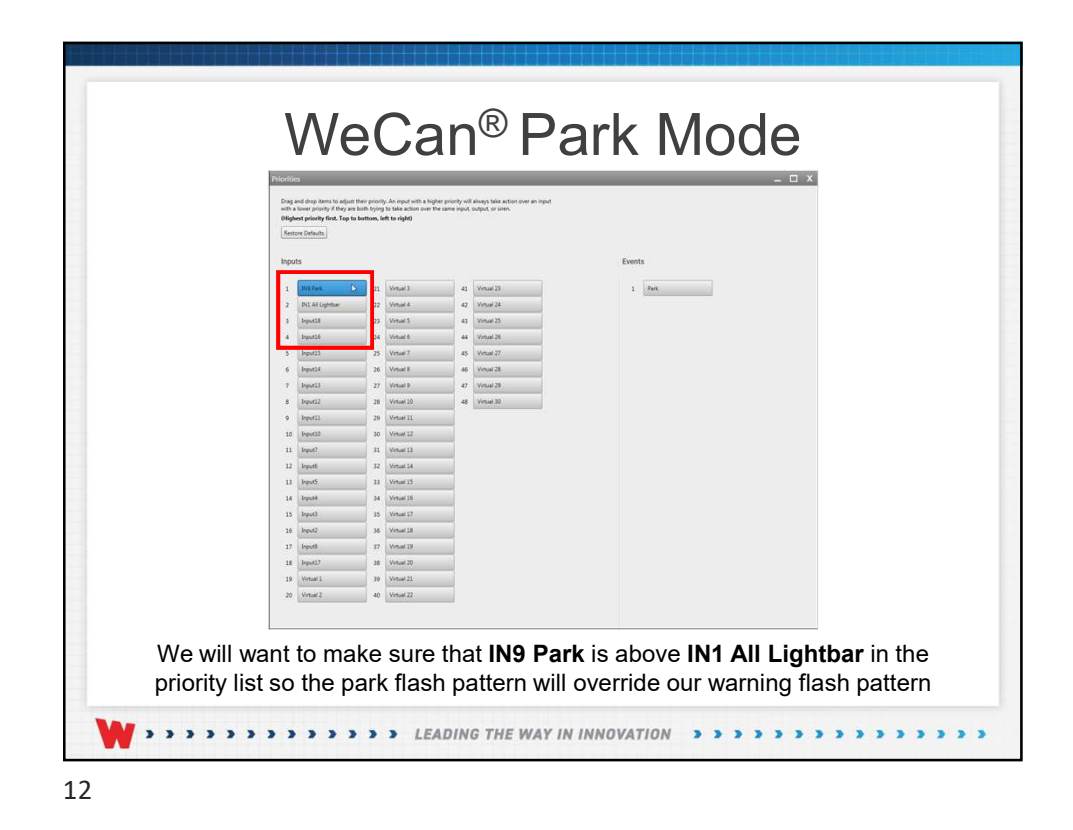

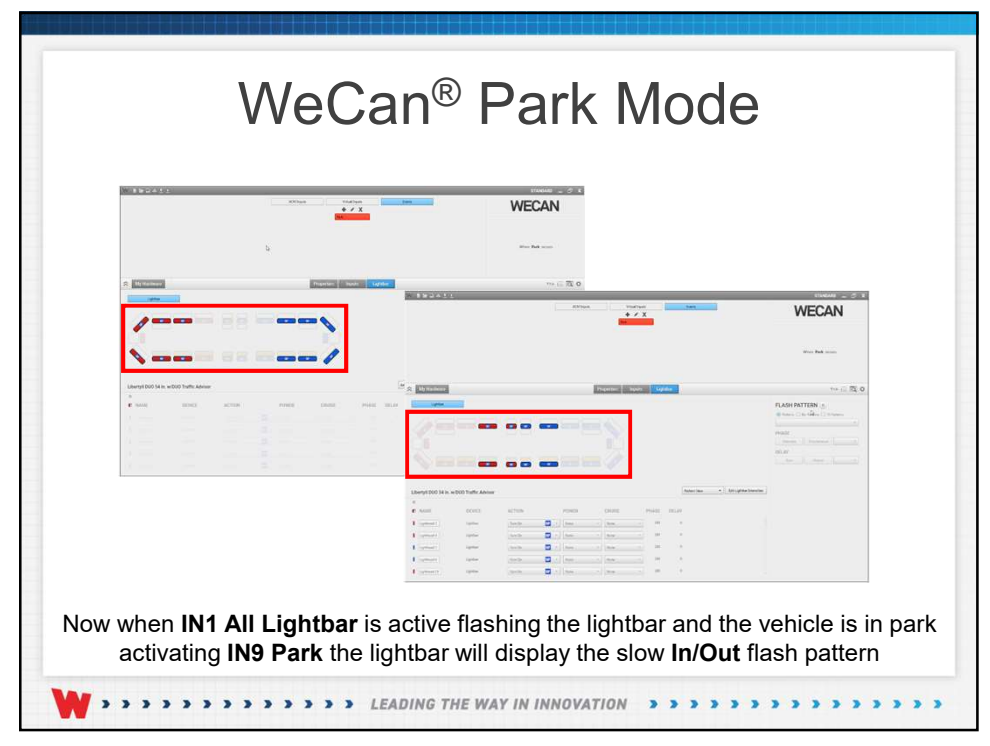

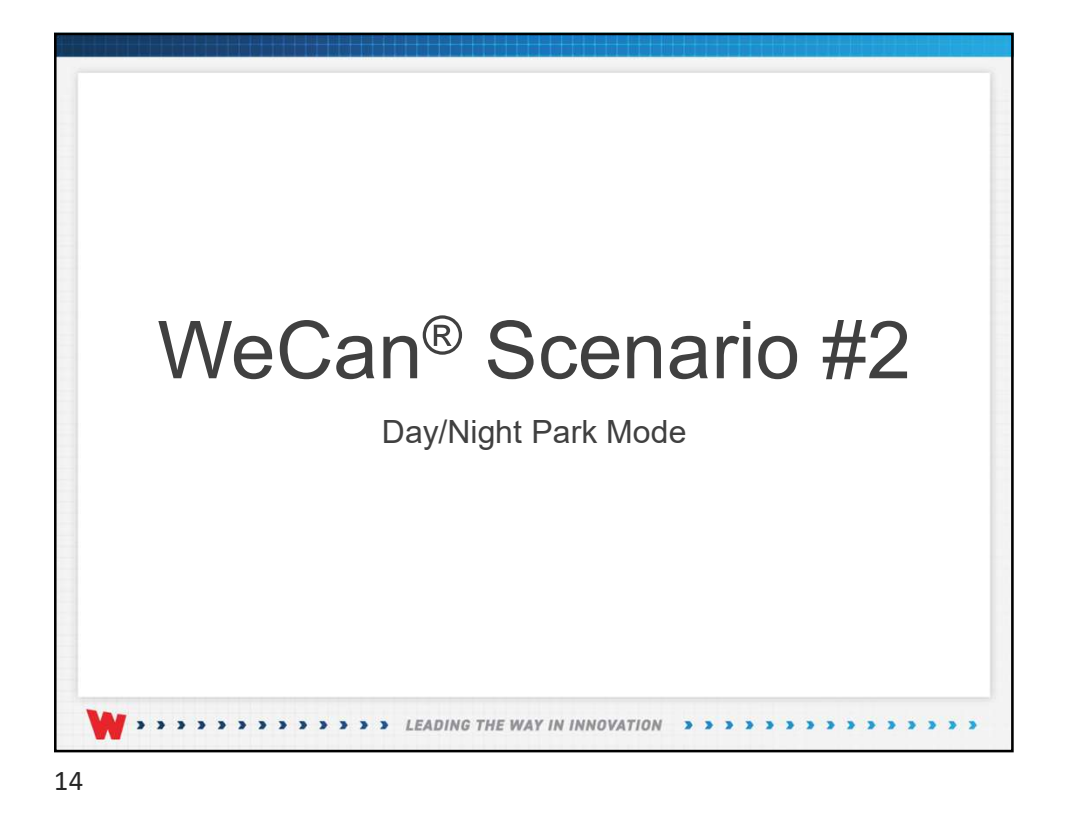

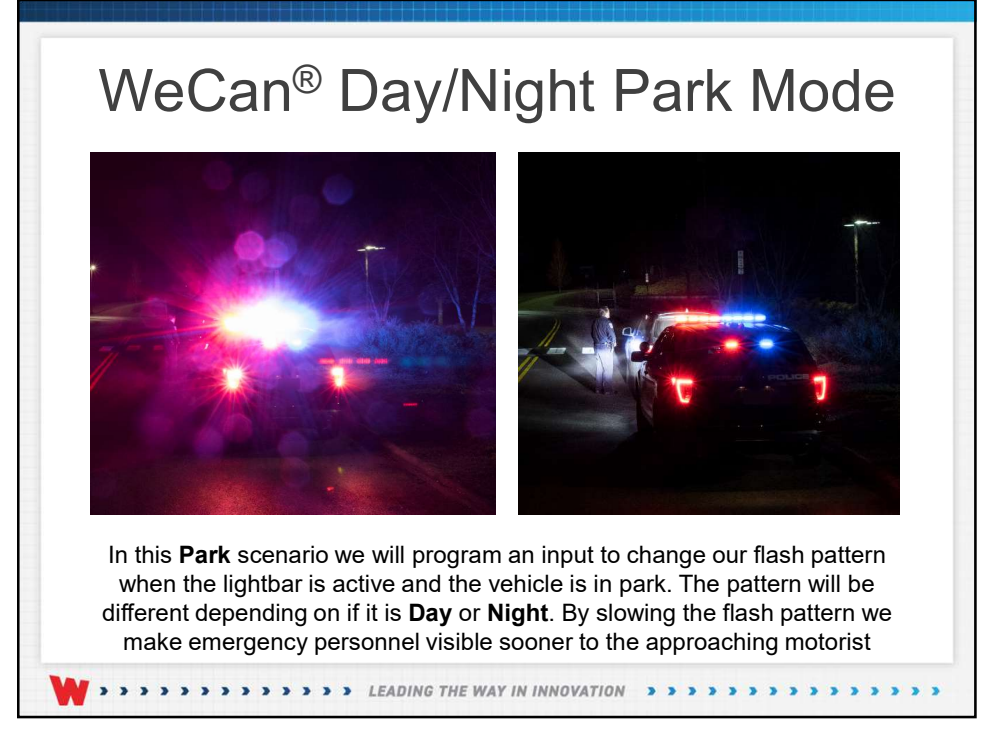

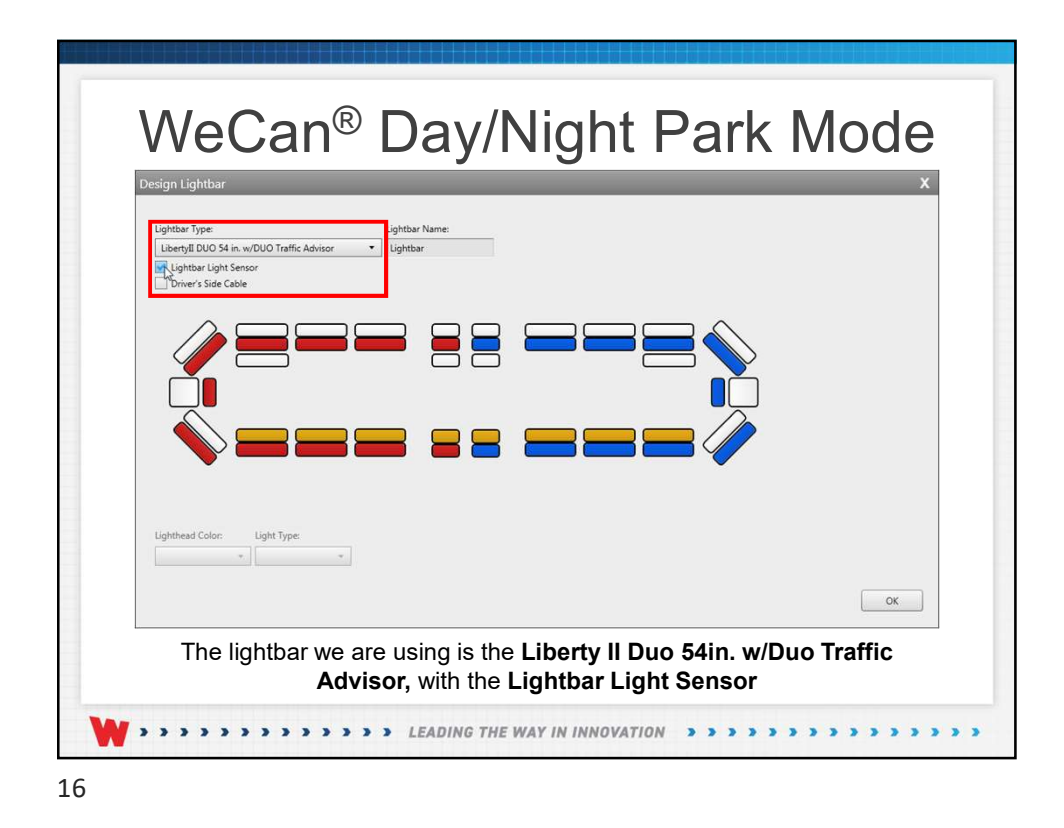

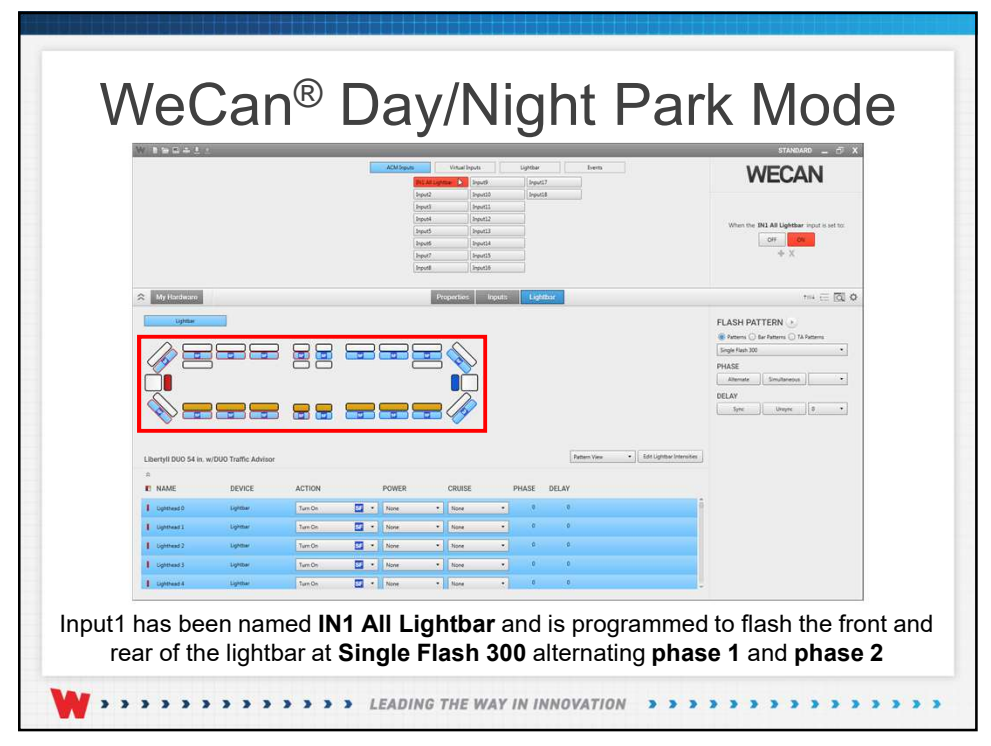

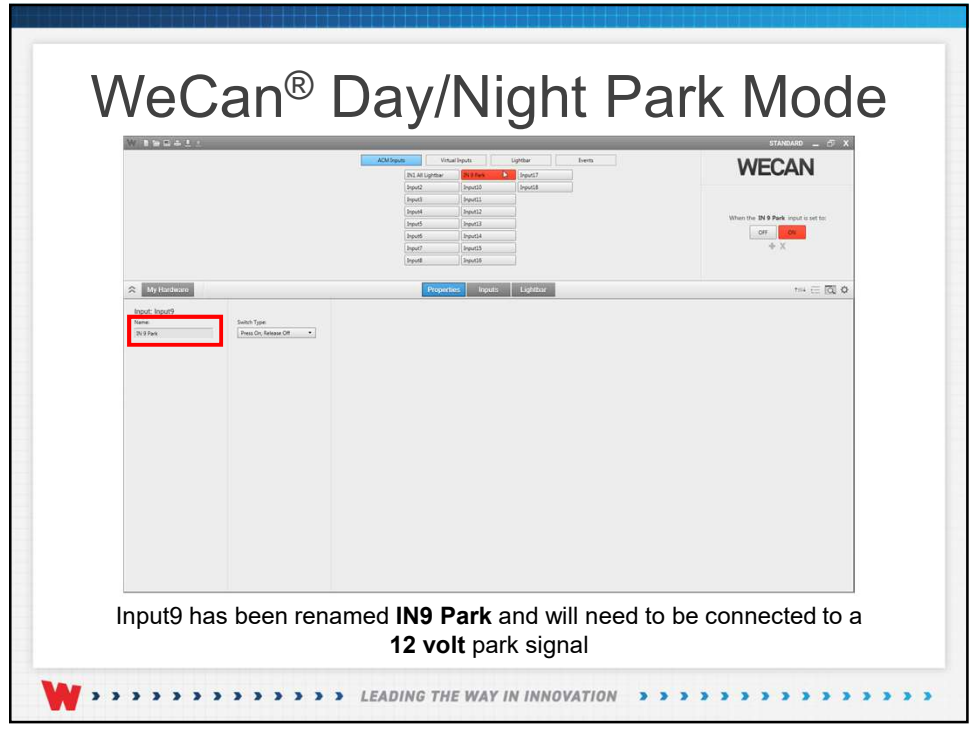

|                      |                       | ACM Inputs                                                   | Vitual Inputs | Lipthar<br>X | Inera |               | WECAN                                                                                                    |
|----------------------|-----------------------|--------------------------------------------------------------|---------------|--------------|-------|---------------|----------------------------------------------------------------------------------------------------|
|                      |                       | Event Manager                                                | _             | _            | - 0   | 1 ×           | When My Event 1 occurs                                                                                                    |
| All My Hardware      |                       | Event Name: Day Pers Event Conditions + X + When NLAL Upture | 4 8 G         | • at -       | 1     |               | *** = [0] O                                                                                                    |
| Uptur                |                       | 2                                                            |               |              |       | F             | EASH PATTERN  Patterns  Reference  To Patterns  To Patterns  To Patte |
|                      | 5 8                   | 9                                                            |               |              |       | P<br>L        | HASE<br>Almont Southernal                                                                                                    |
|                      |                       | 8                                                            |               |              |       | i.            | fee been r                                                                                                    |
| Libertyll DUO 54 in. | w/DUO Traffic Advisor |                                                              |               |              |       | r Internities |                                                                                                    |
| I NAME               | DEVICE ACTI           | ON                                                           |               |              |       |               |                                                                                                    |
| Eighthead 0          | Lightbar Nove         | • Nose                                                       | • Nore        | • 0          | 0     |               |                                                                                                    |
| Ughthead 1           | Lightbar              | • Nore                                                       | * Nore        | • •          | 0     |               |                                                                                                    |
| Ughthead 2           | Lightbar              | • None                                                       | • None        | •            |       |               |                                                                                                    |
| Lighthead 8          | Lightber Nore         | None                                                         | * None        | • •          |       |               |                                                                                                    |
|                      | Augusta in Factor     |                                                              |               |              |       |               |                                                                                                    |

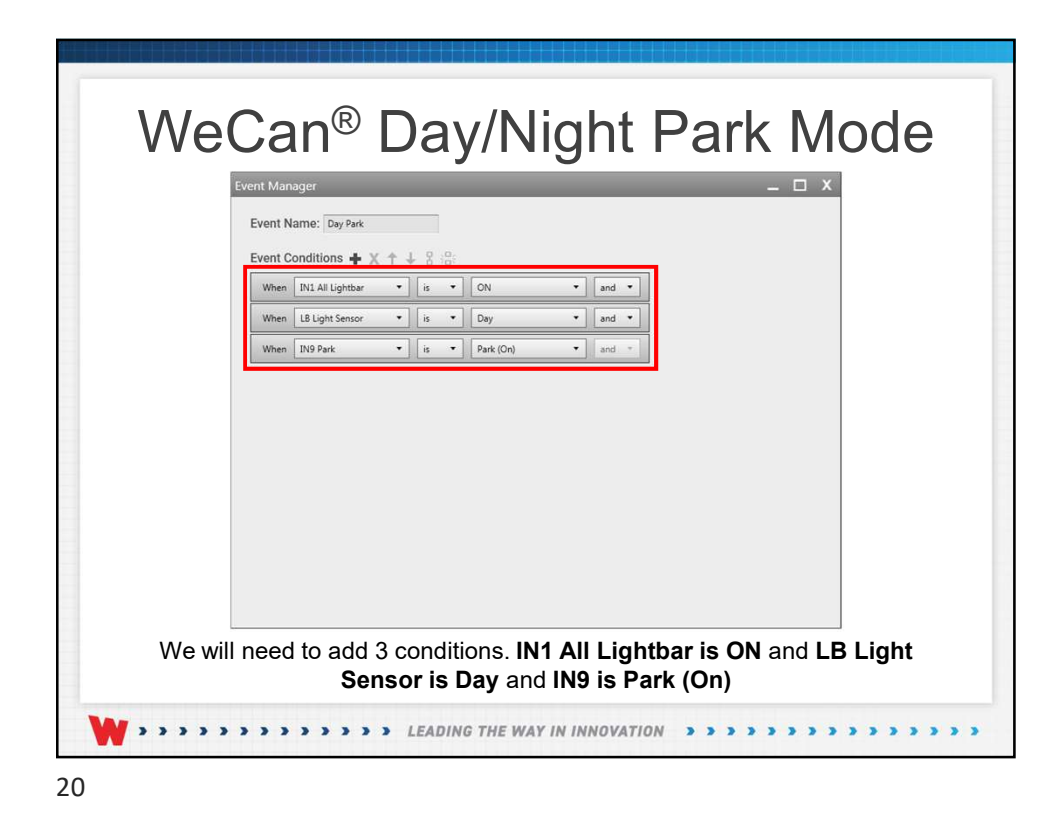

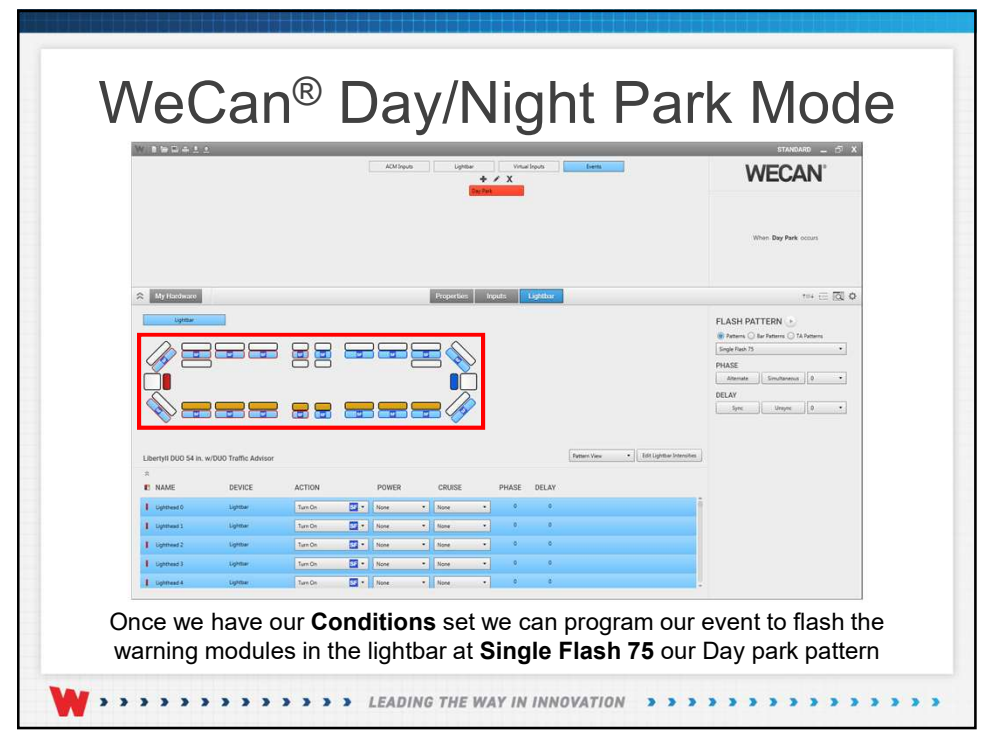

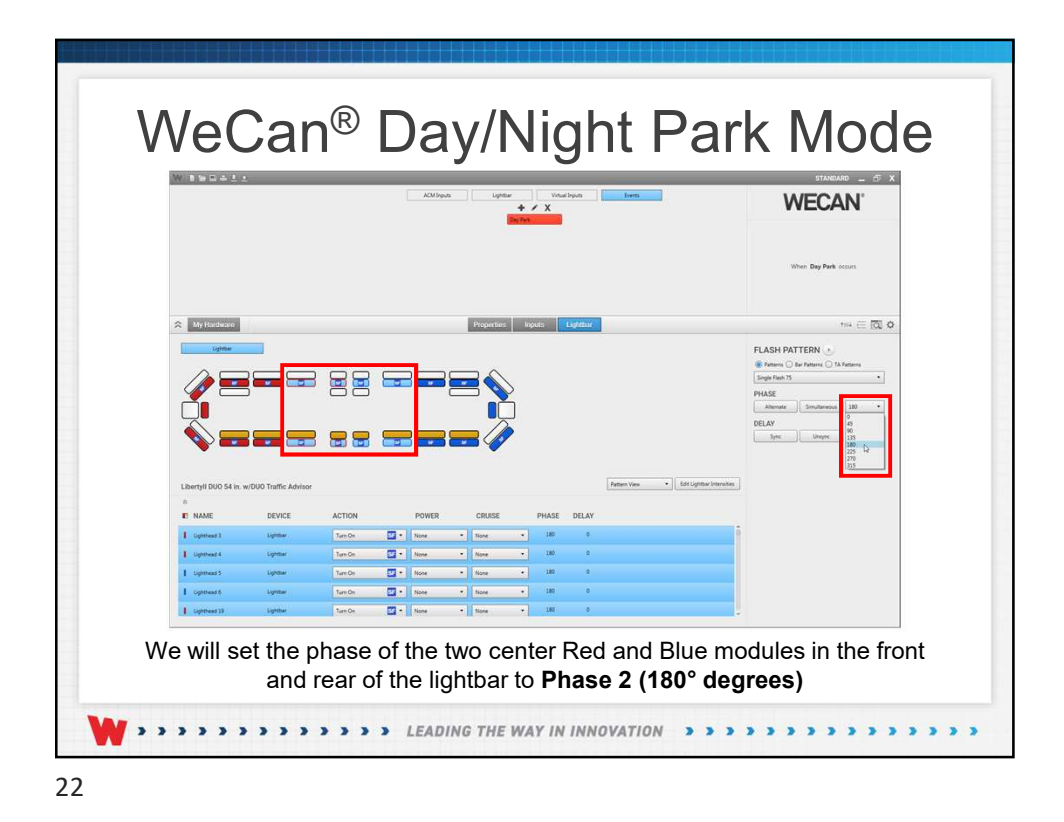

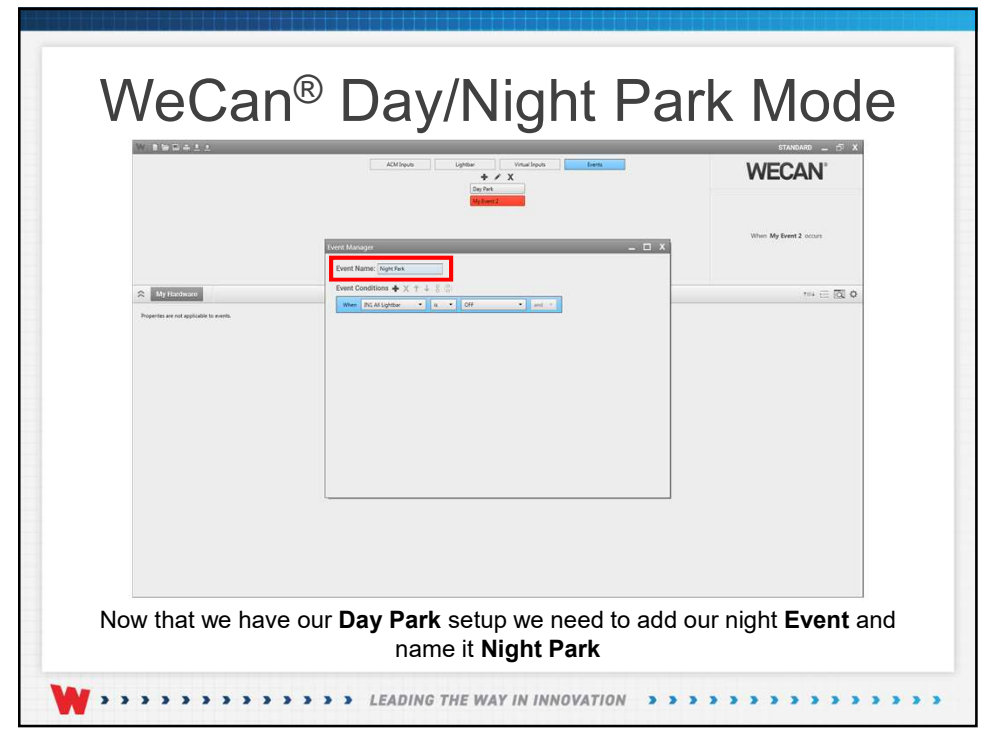

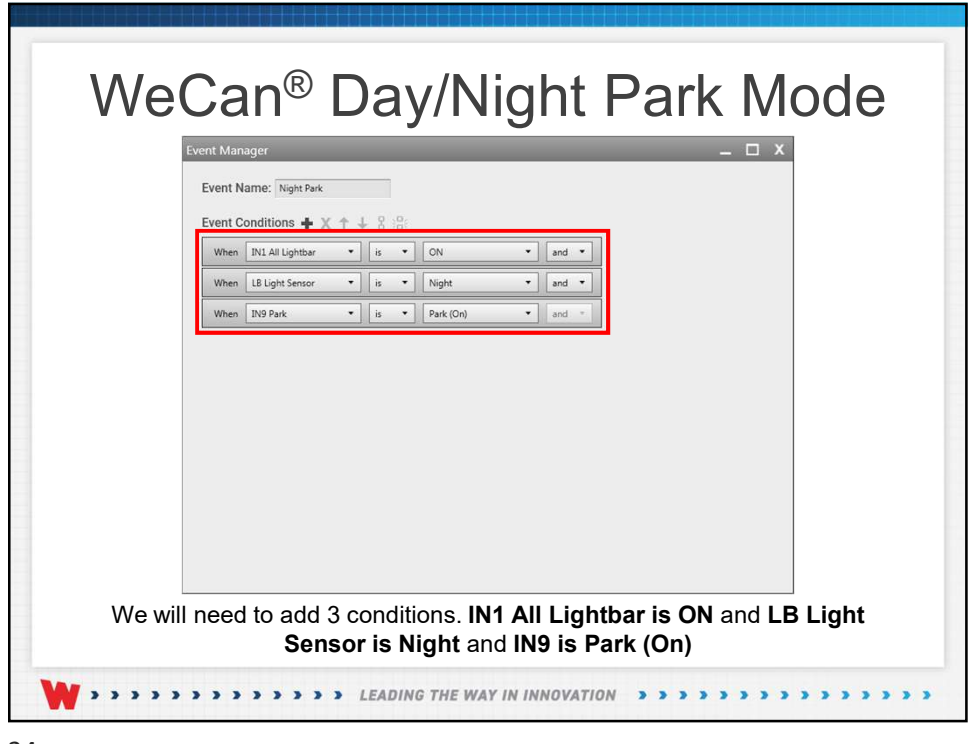

|                                                                              |                                                         |                              | ACM Inpu                                                                         | s Ught                         | ther Vi<br>+ / X<br>Day Park | naliputi          | fem          | WECAN'                                                                                                    |
|------------------------------------------------------------------------------|---------------------------------------------------------|------------------------------|----------------------------------------------------------------------------------|--------------------------------|------------------------------|-------------------|--------------|----------------------------------------------------------------------------------------------------|
|                                                                              |                                                         |                              |                                                                                  |                                | Not the                      |                   |              | When Night Park occurs                                                                                      |
|                                                                              |                                                         |                              |                                                                                  |                                |                              |                   |              |                                                                                                    |
| My Hardware                                                                  |                                                         |                              |                                                                                  | Properties                     | : Inputs                     | Lightbar          |              |                                                                                                    |
|                                                                              |                                                         |                              |                                                                                  |                                |                              |                   |              | Anemo ) le Faters ) 18 Atoms     Segle fan 8     Pouss     Pouss     Pouss     DELAY     Sec. Segue 8     + |
|                                                                              |                                                         |                              |                                                                                  |                                |                              |                   | Pattern View | nales                                                                                                    |
| Libertyll DUO 54 in                                                          | w/DUO Traffic Advisor                                   |                              |                                                                                  |                                |                              |                   |              |                                                                                                    |
| Libertyll DUO 54 in.<br>R<br>NAME                                            | w/DUO Traffic Advisor<br>DEVICE                         | ACTION                       | POWER                                                                            | CRUISE                         | PHAS                         | E DELAY           |              |                                                                                                    |
| Libertyll DUO 54 in<br>RENAME                                                | w/DUO Traffic Advisor<br>DEVICE<br>Ughtee               | ACTION<br>Turk On            | POWER                                                                            | CRUISE                         | PHAS                         | e DELAY           |              | Î                                                                                                    |
| Libertyll DUO 54 in<br>R<br>E: NAME<br>I: Uptreef 0<br>I: Uptreef 1          | W/DUO Traffic Advisor<br>DEVICE<br>Ugittue<br>Lightue   | ACTION<br>Tues On            | POWER                                                                            | CRUISE  None  None             | PHAS<br>• 0                  | e DELAY<br>e      |              | â                                                                                                    |
| Libertyll DUO 54 in:<br>RE NAME<br>E Uptread 0<br>E Uptread 1<br>E Uptread 2 | W/DUO Traffic Advisor<br>DEVICE<br>Lightlar<br>Lightlar | ACTION<br>Turn On<br>Turn On | POWER           •         None           •         None           •         None | CRUISE  None  None  None  None | • • •                        | E DELAY<br>0<br>0 |              |                                                                                                    |

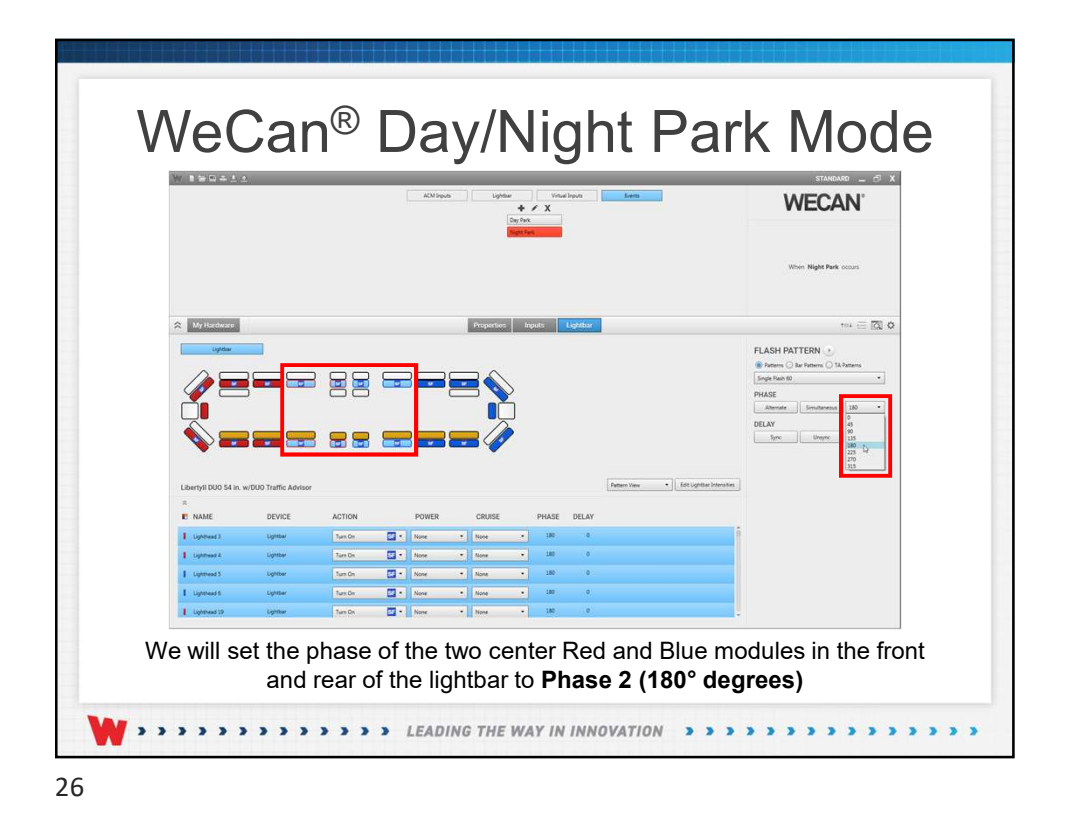

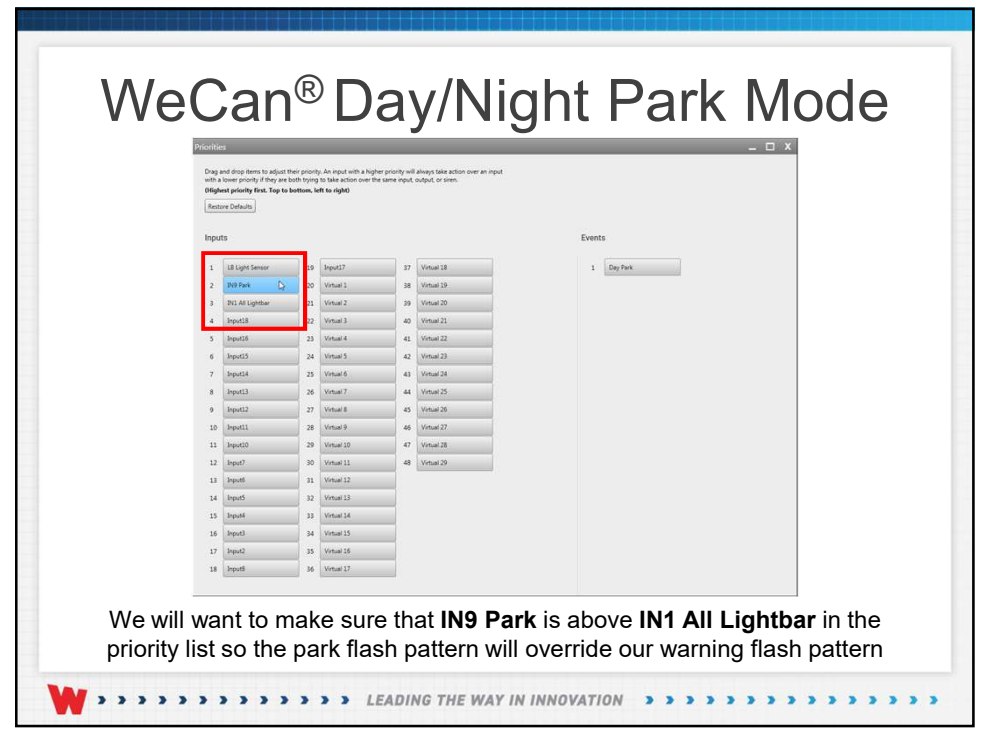

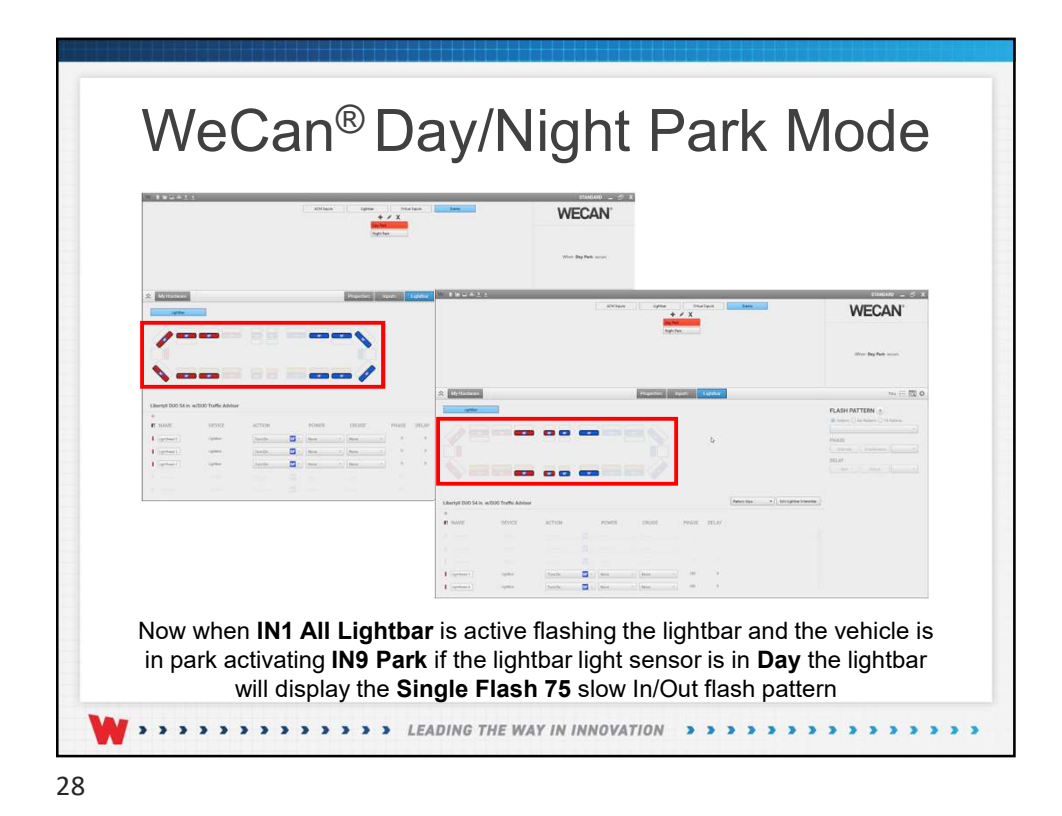

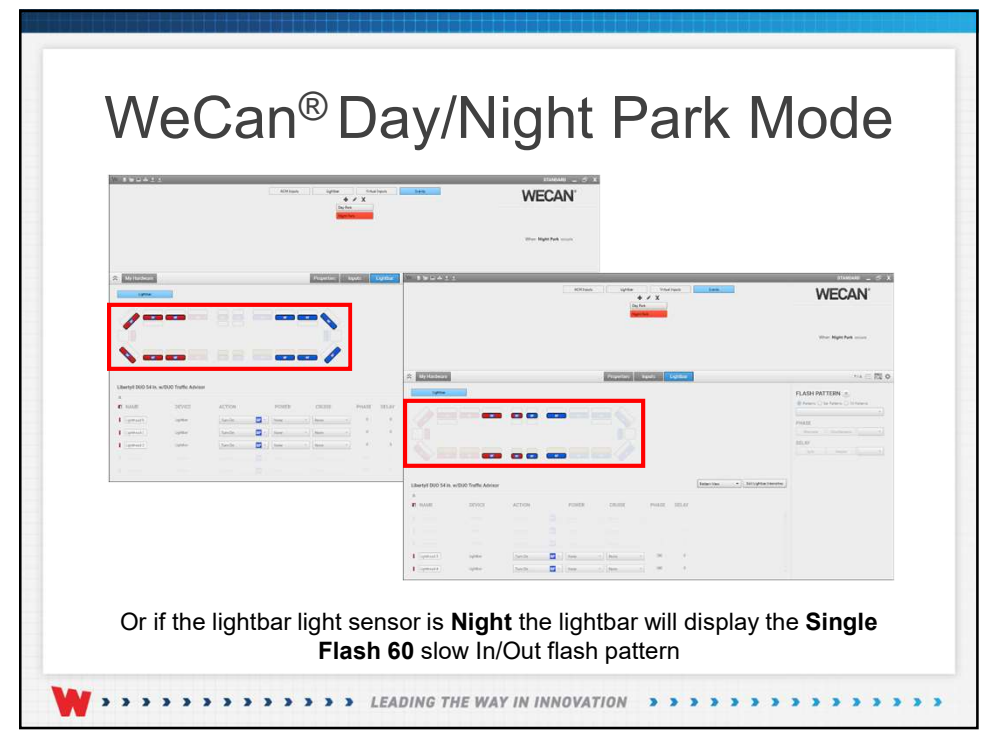

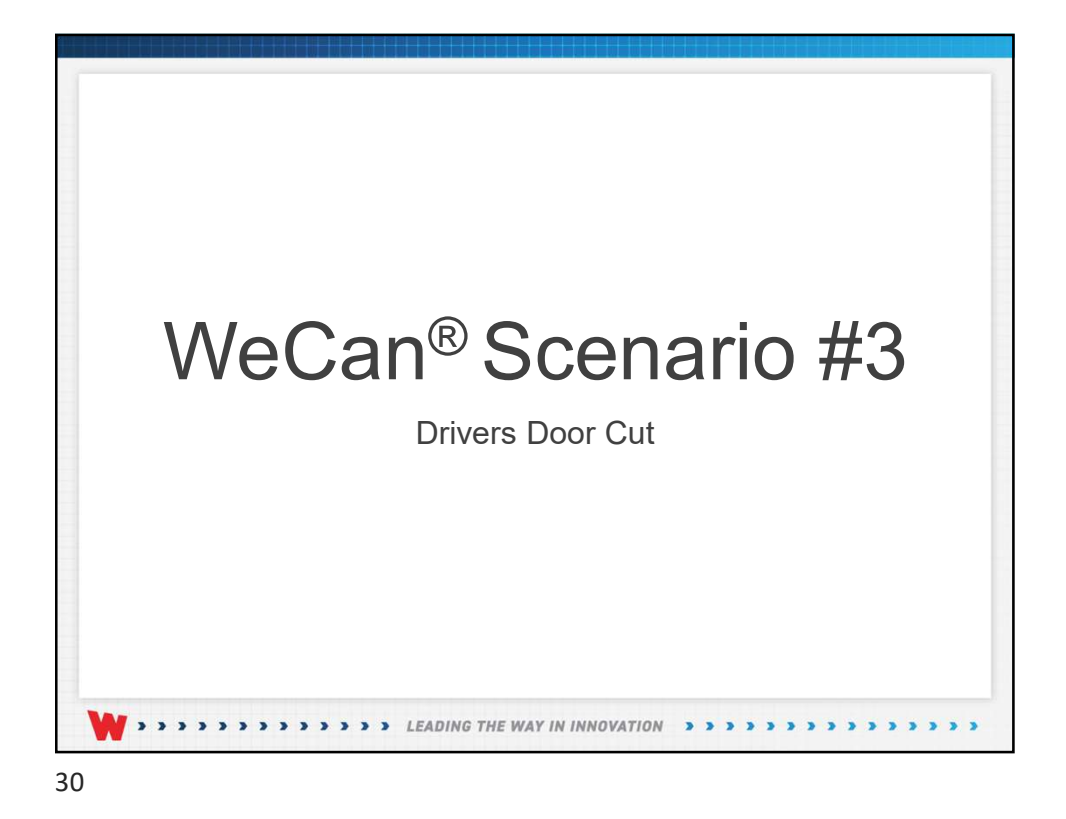

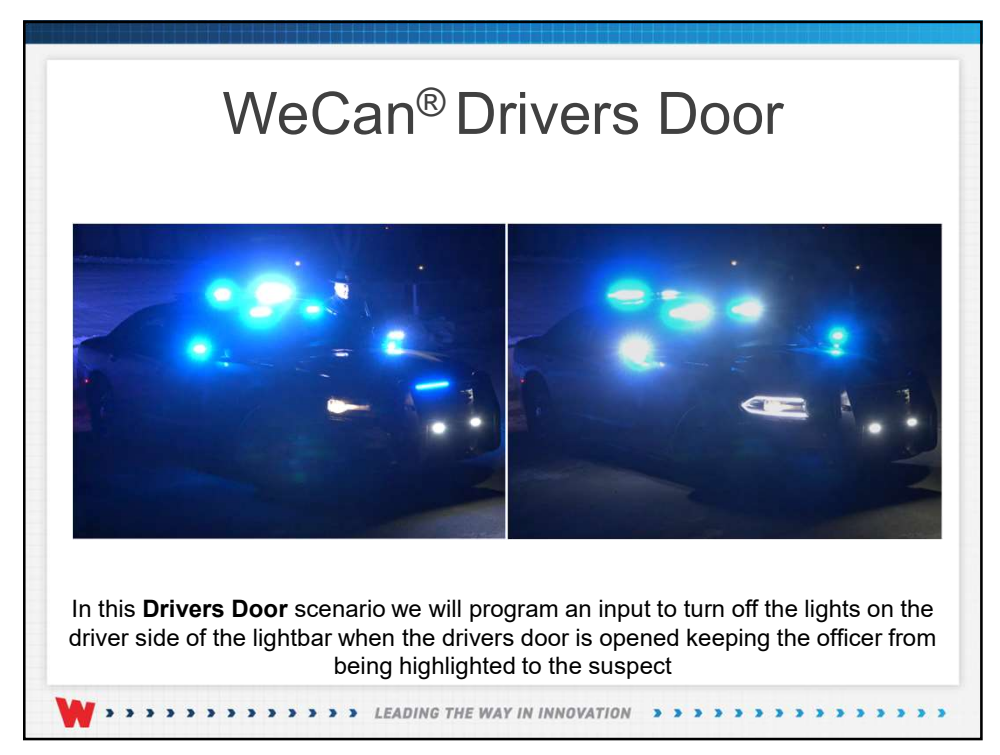

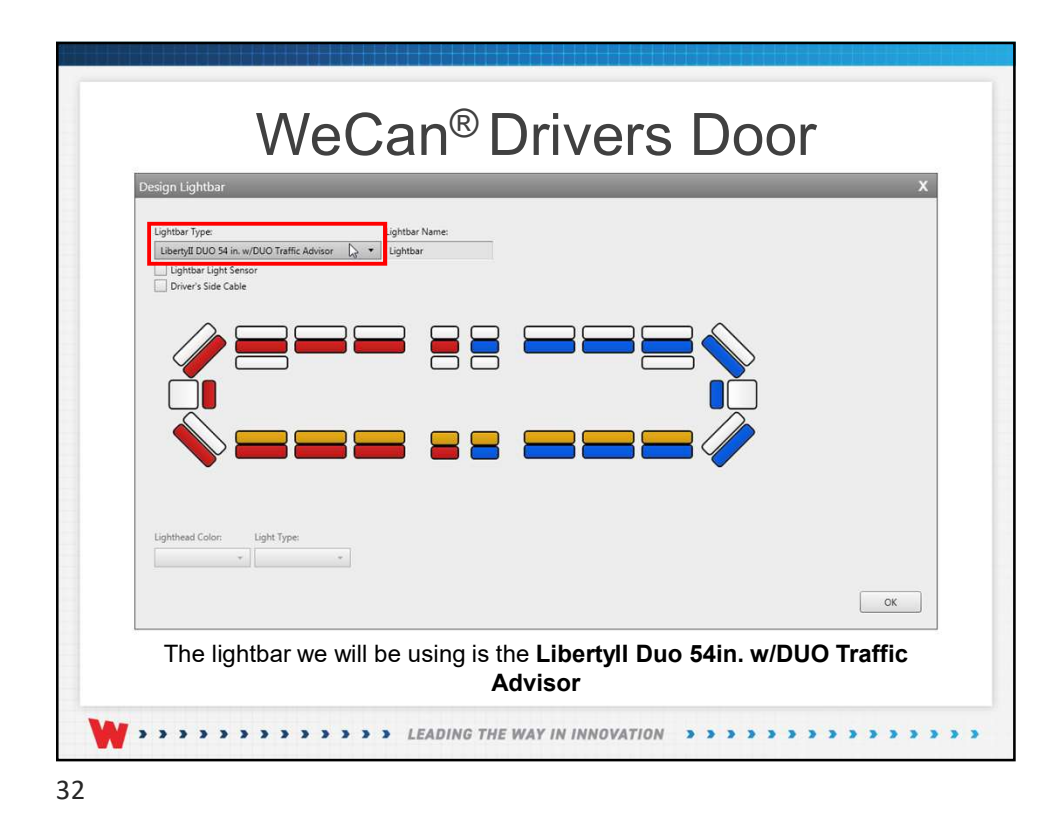

|                      |                       |         | LCM       | Inputs Interne                                                     | Vitual Inpu<br>InputR                                                     | a   [<br> [beput17 | Events                             | WECAN                                                                                                    |
|----------------------|-----------------------|---------|-----------|--------------------------------------------------------------------|---------------------------------------------------------------------------|--------------------|------------------------------------|----------------------------------------------------------------------------------------------------|
|                      |                       |         |           | Input2<br>Input3<br>Input4<br>Input5<br>Input5<br>Input7<br>Input8 | Input10<br>Input11<br>Input12<br>Input13<br>Input14<br>Input15<br>Input18 | Povisi             |                                    | When the IRI AI Lighthan level is set to:<br>$\begin{array}{c} \hline \mbox{or} \\ \hline \mbox{or} \\  \\ \hline  \\ \end{array} \\ \begin{array}{c} \\ \\ \\ \\ \\ \\ \\ \\ \\ \\ \\ \\ \\ \\ \\ \\ \\ \\ \\$ |
| My Hardware          |                       |         |           | Properti                                                           | rs Inputs                                                                 | Lighthor           |                                    | *** 🖂 🖸 🤇                                                                                                    |
|                      |                       |         |           |                                                                    |                                                                           |                    |                                    | Presses Orcherens 21 Andrews Single Hank XXX PR4ASE Adverses Single Hank XX E E E E E E E E E E E E E E E E E E                                                                                                 |
| Libertyll DUO 54 in. | w/DUO Traffic Advisor | r       |           |                                                                    |                                                                           |                    | Pattern View •   Edit Lightbac Int | inste.                                                                                                    |
| ID NAME              | DEVICE                | ACTION  | POWER     | CRUISE                                                             | PH                                                                        | ASE DELAY          |                                    |                                                                                                    |
| Lighthead 0          | Lightbar              | Turn On | None None | • None                                                             |                                                                           |                    |                                    |                                                                                                    |
| Lighthead 2          | Liphthar              | Turn On | None      | None                                                               |                                                                           | 0 0                |                                    |                                                                                                    |
| Upthead 3            | Lightbar              | Turn On | · None    | • None                                                             | •                                                                         | 0 0                |                                    |                                                                                                    |
|                      |                       |         |           |                                                                    |                                                                           |                    |                                    |                                                                                                    |

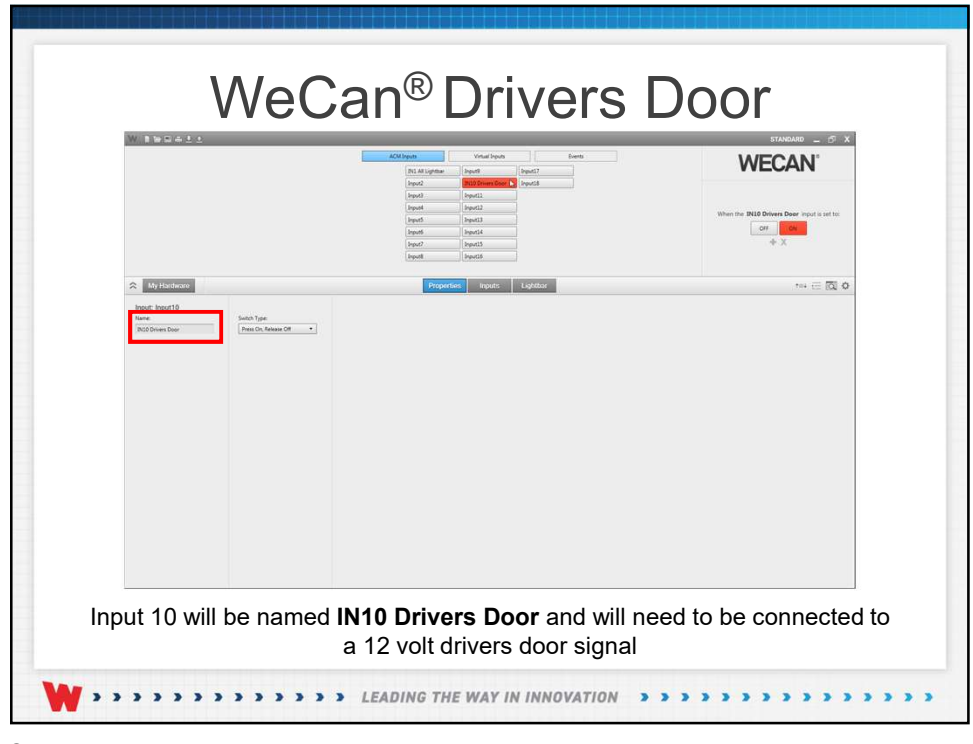

|                                                                                        |                                                           |                                            | 24                                              | Alinputs                     | Virtual Inputs Partol Partol P | Post2<br>Inputit | Branta                                                                                                    | WEC                                                                                                    | AN <sup>®</sup> |
|----------------------------------------------------------------------------------------|-----------------------------------------------------------|--------------------------------------------|-------------------------------------------------|------------------------------|----------------------------------------------------------------------------------------------------|------------------|----------------------------------------------------------------------------------------------------|----------------------------------------------------------------------------------------------------|-----------------|
| 🛠 My Hardware                                                                          |                                                           |                                            |                                                 | Inputi<br>Propert            | inputité                                                                                                    | Lighthur         |                                                                                                    |                                                                                                    | ⊷ ∈ ⊠ 0         |
|                                                                                        |                                                           |                                            |                                                 |                              |                                                                                                    |                  | Denney Year - I dot light                                                                                       | PHASE<br>Billionaria, Dandous<br>OELAY<br>Igna Dinastas                                                        | +<br>+<br>-     |
| Libertyll DU0 54 in                                                                    | . w/DUO Traffic Adviso                                    | r.                                         |                                                 |                              |                                                                                                    |                  | there are a second second second second second second second second second second second second second second s | and a second second second second second second second second second second second second second second second |                 |
| Libertyll DUO S4 in<br>©<br>NAME                                                       | . w/DUO Traffic Adviso<br>DEVICE                          | ACTION                                     | POWER                                           | CRUISE                       | PHA                                                                                                    | SE DELAY         |                                                                                                    |                                                                                                    |                 |
| Libertyll DUO 54 in<br>R<br>NAME<br>Lugetessd 25                                       | . w/DUO Traffic Advisor<br>DEVICE<br>Lightar              | ACTION                                     | POWER                                           | CRUISE                       | PHA                                                                                                    | SE DELAY         |                                                                                                    |                                                                                                    |                 |
| Libertyll DUO 54 in<br>R<br>NAME<br>I Ugettead 25<br>I Ugettead 25                     | . w/DUO Traffic Advisor<br>DEVICE<br>Lightlar<br>Lightlar | ACTION<br>Tues Off<br>Tues Off             | POWER                                           | CRUISE<br>• None<br>• None   | •<br>•                                                                                                    | SE DELAY         |                                                                                                    | i i                                                                                                    |                 |
| Libertyll DUO 54 in<br>©<br>II NAME<br>I Ughthead 25<br>I Ughthead 25<br>I Ughthead 22 | w/DUO Traffic Advisor<br>DEVICE<br>Lightlar<br>Lightlar   | ACTION<br>Turn Off<br>Turn Off<br>Turn Off | POWER<br>201 • None<br>201 • None<br>201 • None | CRUISE CRUISE None None None | •                                                                                                    | E DELAY          |                                                                                                    |                                                                                                    |                 |

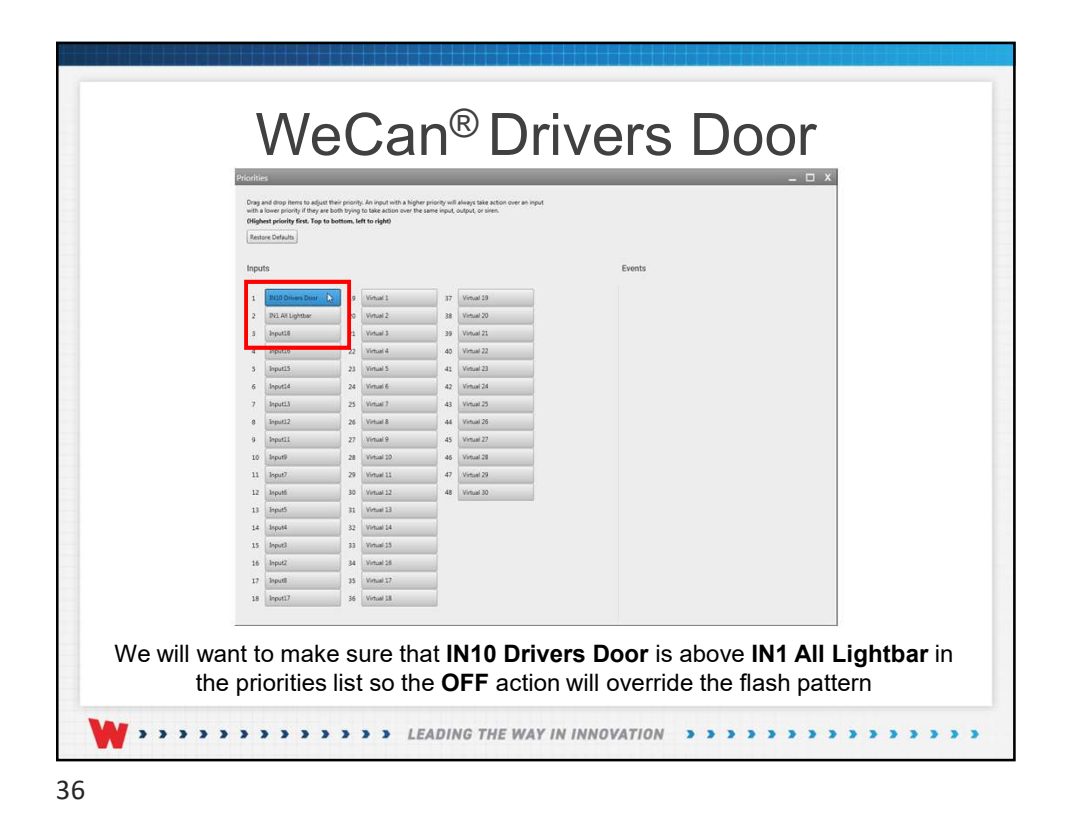

|                      |                      | AC AC              | Disputs<br>Disput2                                                                                                    | Virtual Inputs<br>nput9   In<br>NLID Drivers Door   In | 007<br>008 | Events                                           | WECAN                                                         |
|----------------------|----------------------|--------------------|----------------------------------------------------------------------------------------------------|--------------------------------------------------------|------------|--------------------------------------------------|---------------------------------------------------------------|
|                      |                      |                    | Input4         In           Input5         In           Input5         In           Input5         In           Input5         In           Input5         In           Input5         In           Input5         In           Input5         In | spatta<br>spatta<br>spatta<br>spatta<br>spatta         |            |                                                  | When the INLO Drivers Door input is set to:                   |
| A My Hardware        |                      |                    | Properties                                                                                                    | inputs L                                               | pittor     |                                                  |                                                               |
| Libertyil DUO 54 in. | N/DUO Traffic Adviso |                    |                                                                                                    | )                                                      |            | Pergues View • ] [. Edit Significar Determines ] | +<br>PHASE<br>Among Distributions +<br>DELAY<br>Units Unity + |
| NAME                 | DEVICE               | ACTION POWER       | CRUISE                                                                                                    | PHASE                                                  | DELAY      |                                                  |                                                               |
| Lighthead 26         | Lightbar             | Turs Off           | • None                                                                                                    | • •                                                    | 0          | 9                                                |                                                               |
| Lighthead 15         | Lighther             | Turn Citi          | None                                                                                                    |                                                        | 0          |                                                  |                                                               |
| Lighthead 0          | Lighther             | Tues Off 20 • None | • Nore                                                                                                    |                                                        | 0          |                                                  |                                                               |
|                      |                      |                    |                                                                                                    |                                                        |            |                                                  |                                                               |

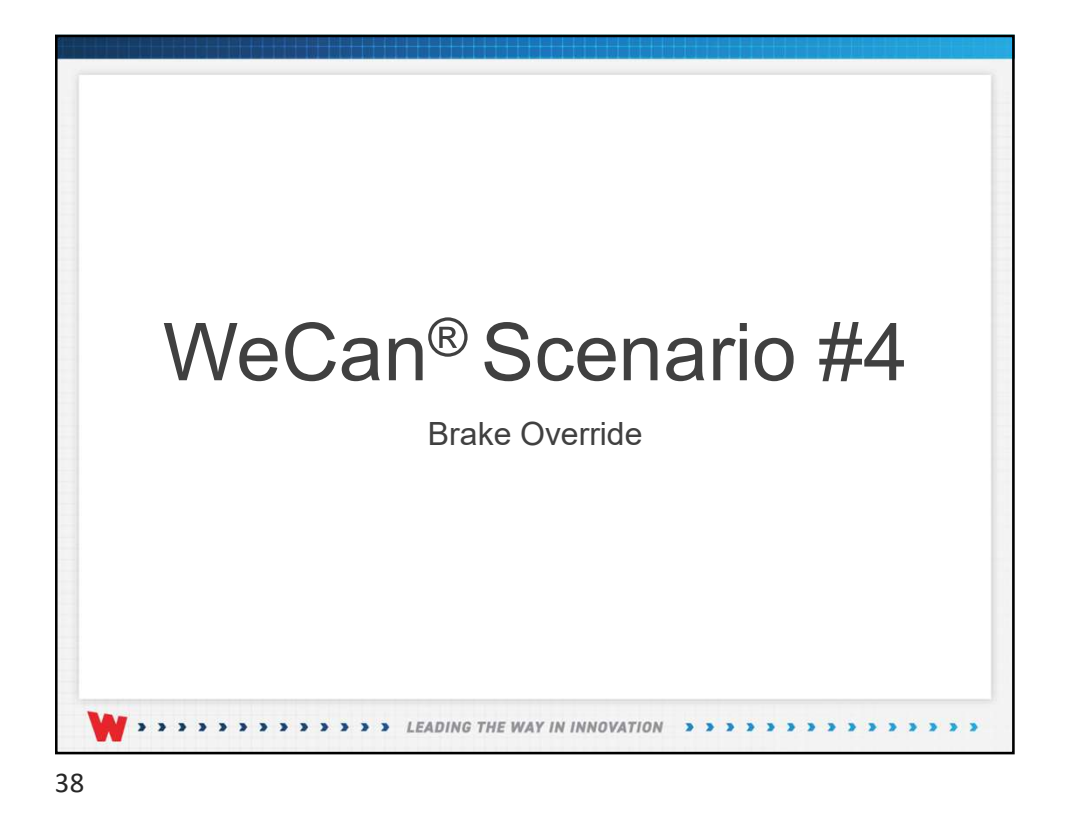

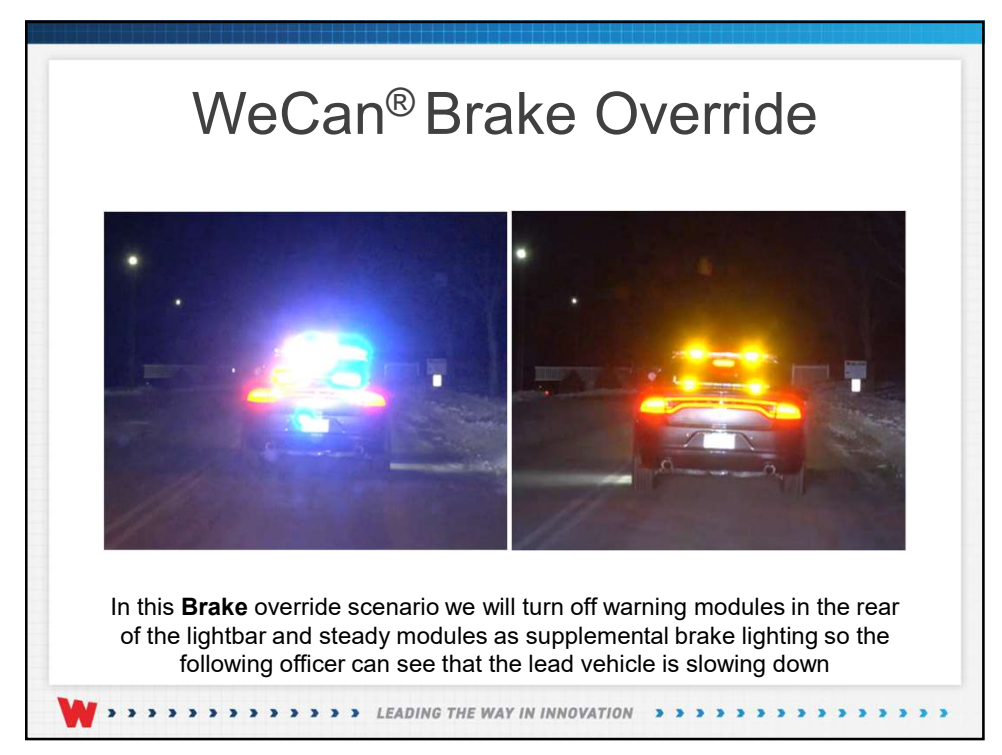

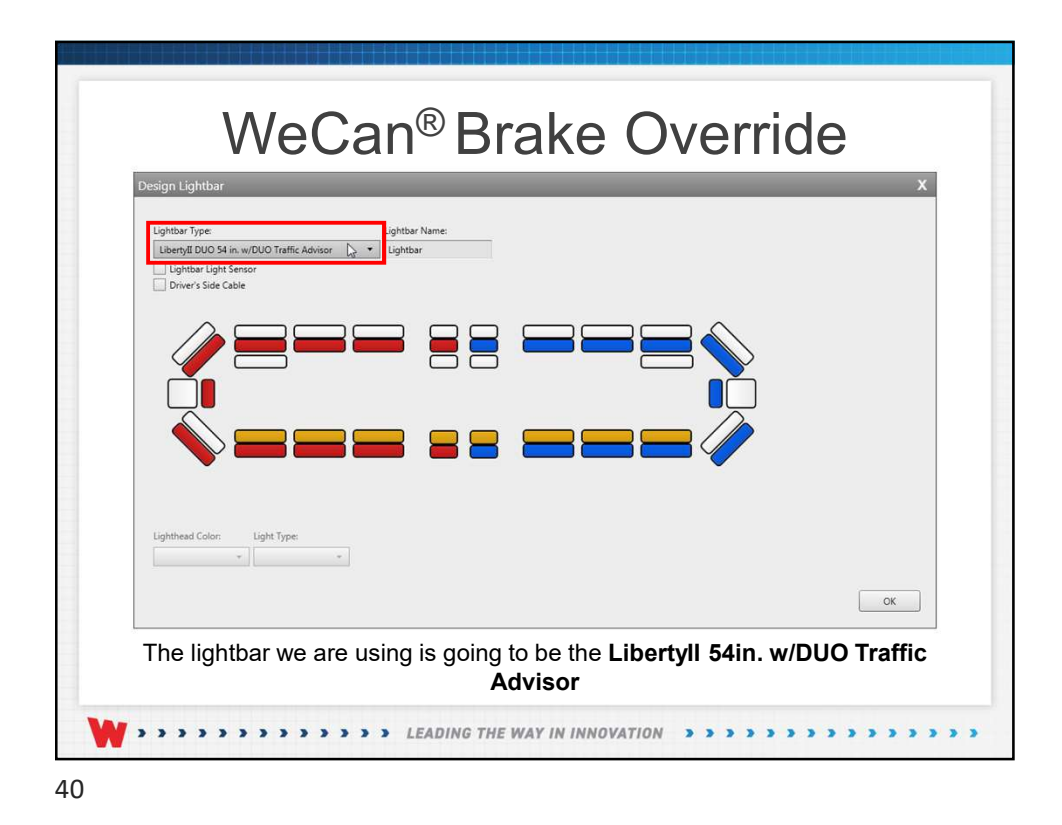

|                                                                                                    |                                                       |                                            | ACM Japa                  | x Vi<br>SALLightae South                                                                             | nailipus ] [<br>] [iputs] | Events             |                                 | WECAN'                                                               |
|----------------------------------------------------------------------------------------------------|-------------------------------------------------------|--------------------------------------------|---------------------------|----------------------------------------------------------------------------------------------------|---------------------------|--------------------|---------------------------------|----------------------------------------------------------------------|
|                                                                                                    |                                                       |                                            | 2 Z Z Z Z                 | bugi bugi<br>bugi bugi<br>hugi bugi<br>hugi bugi<br>hugi bugi<br>hugi bugi<br>hugi bugi<br>hugi bugi | 0 [hypot18<br>1           |                    |                                 | then the INI AB Lightbar input is set to:                            |
| 🛠 My Hardware                                                                                                    |                                                       |                                            |                           | Properties                                                                                           | Inputs Light              |                    |                                 | *** 🖂 🖾                                                              |
|                                                                                                    | 388                                                   |                                            |                           |                                                                                                    |                           |                    | FLA<br>***<br>Ingle             | SH PATTERN   thems  terms  Ta Patterns Ta Patterns  flash 300  terms |
|                                                                                                    |                                                       |                                            |                           |                                                                                                    |                           |                    | DELA                            | terrate Smultanetys +  V Spec Umpec 0 +                              |
| Libertyll DUO 54 in.                                                                                                    | w/DUO Traffic Advisor                                 |                                            |                           |                                                                                                    |                           | Pattern View • ]   | DELA<br>Edit Lighter Interester | nemate Smultanetys,                                                  |
| Libertyll DUO 54 in.                                                                                                    | w/DUO Traffic Advisor<br>DEVICE                       | ACTION                                     | POWER                     | CRUISE                                                                                               | PHASE DEL                 | [Pattern View • ][ | Edit Lighter Intervation        | menark Smuthawaya +<br>M<br>Spec Ulanges 0 +                         |
| Libertyll DUO 54 in.<br>A<br>E NAME<br>I oppressol                                                                                                    | w/DUO Traffic Advisor<br>DEVICE<br>Lighter            | ACTION                                     | POWER<br>• None           | CRUISE                                                                                               | PHASE DEL                 | Pattern View • ]   | Edit Lignitus Internation       | Amata Bondinesis +<br>V<br>Spec Umpec 8 +                            |
| Lbertyll DUO 54 in.<br>C<br>E<br>NAME<br>I uppress<br>Uppress<br>Uppr                                                                                                    | w/DUO Traffic Advisor<br>DEVICE<br>Lighter<br>Lighter | ACTION<br>Jun Co                           | POWER<br>• None<br>• None | CRUSE                                                                                                | PHASE DEL<br>0            | Pattern View • ]   | Edit Lighter Internation        | mener Smitherapa + +<br>V<br>Spr. Umpre 0 + +                        |
| Lberyll DUO 54 in.<br>A<br>E NAME<br>I upped<br>Upped<br>Uppe | w/DUO Traffic Advisor<br>DEVICE<br>Lighter<br>Lighter | ACTION<br>Fam On I<br>Tam On I<br>Tam On I | POWER  Nore Nore Nore     | CRUISE                                                                                               | PHASE DEL                 | Pattern View • )   | Edit Lighter Investing          | manar Smithenga • •                                                  |

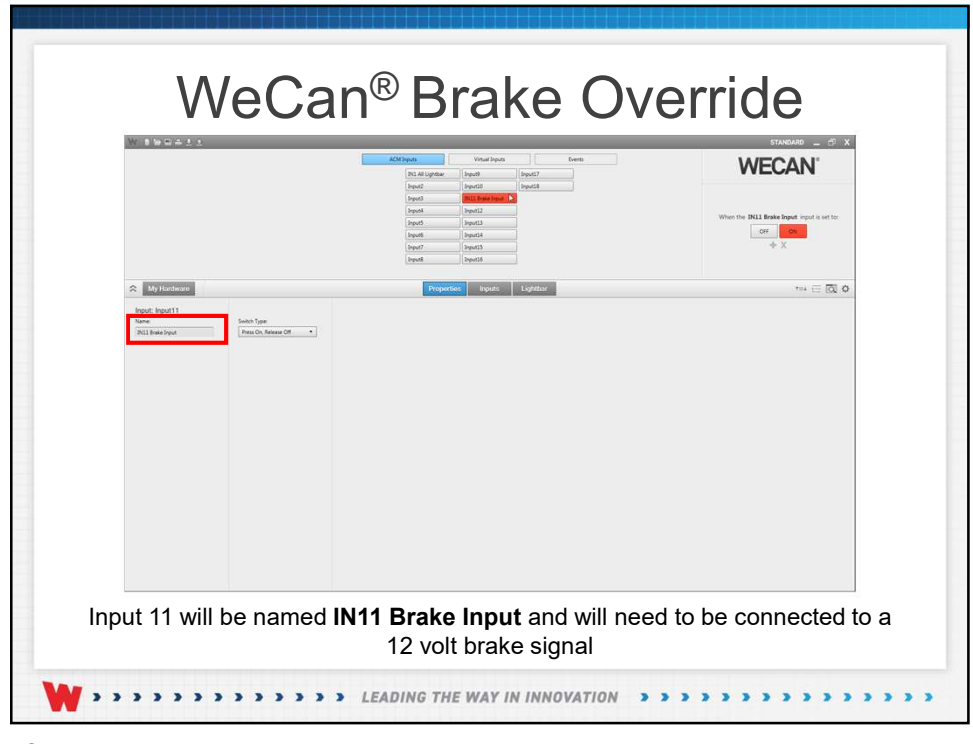

|                                                                                                    |                       | 4CM loputs Vinai loputs<br>+ / X<br>Treat                                                                                                    | Events | WECAN'                                                                                                    |
|----------------------------------------------------------------------------------------------------|-----------------------|----------------------------------------------------------------------------------------------------|--------|----------------------------------------------------------------------------------------------------|
| Vy Hardward      Verier      Verier | w/DUO Traffic Advisor | Event Manager       Saver have: for       There Condition: + X T + S @       Image: Rot style=       Image: Rot style=       Image: Rot style= | _ D X  | The Bake score<br>To 2 (C R) (C R)<br>To 2 (C R)<br>To 2 (C |
| IAME                                                                                                    | DEVICE                | ACTION                                                                                                    | 0      |                                                                                                    |
| Lighthead 1                                                                                                    | Lightber              | None         •         None         •         0                                                                                                | 0      |                                                                                                    |
|                                                                                                    | Lightbar              | Note + Note + Note + 0                                                                                                    |        |                                                                                                    |
| Ughthead 2                                                                                                    |                       |                                                                                                    |        |                                                                                                    |

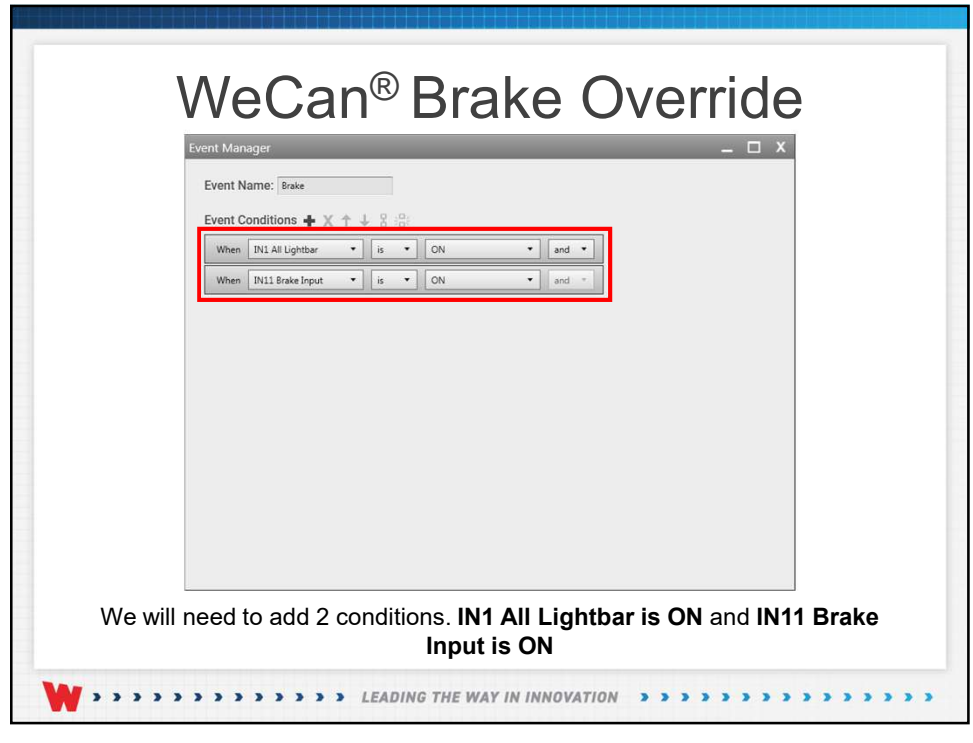

|                                                             |                                  |                                                                 | ACM1          | eve           | Vinuel Inputs<br>+ / X<br>Insie |          | Events :     | WECA             | ٩.   |
|-------------------------------------------------------------|----------------------------------|-----------------------------------------------------------------|---------------|---------------|---------------------------------|----------|--------------|------------------|------|
|                                                             |                                  |                                                                 |               |               |                                 |          |              | When Brake occur |      |
| My Hardware                                                 |                                  |                                                                 |               | Properties    | Inputs                          | Lighthur |              | 10               | া থা |
| Libertyfi DUO 54 in.                                        | w/DUO Traffic Advisor            |                                                                 |               |               |                                 |          | Forters Ves. | PHASE<br>        |      |
| R NAME                                                      | DEVICE                           | ACTION                                                          | POWER         | CRUISE        | PHA                             | E DELAY  |              |                  |      |
|                                                             | Lightbar                         | Turn Off                                                        | • None        | • None        | •                               | •        |              |                  |      |
| Uptress 33                                                  |                                  | CALCULAR                                                        | Aliza .       | + None        | •                               |          |              |                  |      |
| Upthead 33                                                  | Lighttaar                        | Turn On<br>Turn Off                                             | 1000          |               |                                 |          |              |                  |      |
| Coptness 33     Coptness 33     Coptness 31     Coptness 31 | Lightbar<br>Lightbar             | Turn On<br>Turn Off<br>Partition Overlide<br>Turn Off           | None          | None          | •                               | •        |              |                  |      |
| Uptread 33<br>Uptread 35<br>Uptread 35<br>Uptread 37        | Lighttae<br>Lighttae<br>Lighttae | Turn Off<br>Pattern Overvide La<br>Turn Off 200<br>Turn Off 200 | None     None | None     None | •                               | •        |              |                  |      |

|                                                                                          |                                                       |                                                         | ACM Jup | vis 📄                             | Vinuel Deputs<br>+ / X<br>Inter |                 | Events                                  | WECAN                                                                                    |
|------------------------------------------------------------------------------------------|-------------------------------------------------------|---------------------------------------------------------|---------|-----------------------------------|---------------------------------|-----------------|-----------------------------------------|------------------------------------------------------------------------------------------|
|                                                                                          |                                                       |                                                         |         |                                   |                                 |                 |                                         | When Brake occurs                                                                        |
| My Hardware                                                                              |                                                       |                                                         |         | Properties                        | inputs                          | Lighthor        |                                         |                                                                                          |
|                                                                                          |                                                       |                                                         |         |                                   | ,                               |                 |                                         | Parture C for fatures TA Patiens     Bails Ant     PHASE     Annuals Smultanenus     0 • |
| <b>N</b>                                                                                 |                                                       | 881                                                     |         | <b>B</b> 🥢                        |                                 |                 |                                         | Spec Umpec 0 •                                                                           |
| Libertyll DUO 54 in                                                                      | w/DUO Traffic Advisor                                 | · ·                                                     | POWER   |                                   |                                 | DELAY           | Paymen View • Ltdt Lighthar Internation | Spec Univer 0                                                                            |
| Libertyll DUO 54 in<br>A<br>B NAME<br>C Gymraed 34                                       | w/DUO Traffic Advisor<br>DEVICE                       | r<br>ACTION                                             | POWER   | CRUISE                            | PHASE                           | DELAY           | fasser Vev •   Edit Lythar Inerview     | Spec Unype 0                                                                             |
| Libertyll DUO 54 in<br>A<br>E NAME<br>E Uptheed 34<br>E Uptheed 37                       | w/DUO Traffic Advisor<br>DEVICE<br>Lighter<br>Lighter | r<br>ACTION<br>Turn On<br>Turn On                       | POWER   | CRUSE<br>Nore                     | PHASE<br>• 0<br>• 0             | DELAY<br>0      | Finan Ver                               | Spec brown a second                                                                      |
| Libertyll DUO 54 in<br>R<br>NAME<br>Gathead 34<br>Gathead 34<br>Gathead 35<br>Gathead 33 | w/DUO Traffic Advisor<br>DEVICE<br>Lighter<br>Lighter | r<br>ACTION<br>Turk On<br>Turk On<br>Turk On<br>Turk On | POWER   | CRUISE CRUISE Nore Nore Nore Nore | PHASE                           | DELAY<br>e<br>o | Peter-Ver • ] [ bit (gifter binnen)     | Serc Druge D . +                                                                         |

| 10/                                  |                                                                                                    | <b>(</b>                                                                              |                                                                       |                                                |             |
|--------------------------------------|----------------------------------------------------------------------------------------------------|---------------------------------------------------------------------------------------|-----------------------------------------------------------------------|------------------------------------------------|-------------|
| VV VV                                | eL                                                                                                    | an⊎                                                                                   | ' Brak                                                                | e Overria                                      | e           |
| Propriet                             |                                                                                                    |                                                                                       |                                                                       |                                                |             |
| Priorities                           |                                                                                                    |                                                                                       |                                                                       | - ,6                                           |             |
| Urag and<br>with a low<br>Officiated | drop items to adjust their prior<br>ver priority if they are both tryin<br>priority first. Top to hottom. | (ty. An input with a higher prior<br>g to take action over the same<br>left to right) | ity will always take action over an input<br>input, output, or siren. |                                                |             |
| Restore                              | Defaults                                                                                                  |                                                                                       |                                                                       |                                                |             |
|                                      |                                                                                                    |                                                                                       |                                                                       |                                                |             |
| inputs                               |                                                                                                    |                                                                                       |                                                                       | Events                                         |             |
| a. 🖪                                 | NIL Brake legat                                                                                           | Vinual I                                                                              | 37 Vinual 19                                                          | 1 Brake                                        |             |
| 2 1                                  | N1 All Lightber 20                                                                                        | Virtual 2                                                                             | 38 Virtual 20                                                         |                                                |             |
| 3 3                                  | nput18 21                                                                                                 | Virtual 3                                                                             | 30 Virtual 21                                                         |                                                |             |
|                                      | Aput10 22                                                                                                 | Virtual 4                                                                             | 40 Virtual 22                                                         |                                                |             |
|                                      | nputi4 24                                                                                                 | Viduel 6                                                                              | 42 Vinuel 24                                                          |                                                |             |
| 7 38                                 | nputi3 25                                                                                                 | Virtual 7                                                                             | 43 Virtuel 25                                                         |                                                |             |
| 8 1                                  | nput12 26                                                                                                 | Virtual 8                                                                             | 44 Virtual 26                                                         |                                                |             |
| 9 31                                 | input10 27                                                                                                | Virtual 9                                                                             | 45 Virtual 27                                                         |                                                |             |
| 10                                   | nput9 28                                                                                                  | Virtual 10                                                                            | 46 Virtual 28                                                         |                                                |             |
| 11 14                                | nput? 29                                                                                                  | Virtual 11                                                                            | 47 Vetual 29                                                          |                                                |             |
| 12 1                                 | inputti 30                                                                                                | Virtual 12                                                                            | 48 Vinual 20                                                          |                                                |             |
| 13 14                                | nput5 31                                                                                                  | Virtual 13                                                                            |                                                                       |                                                |             |
| 14 8                                 | npu14 32                                                                                                  | Virtual 14                                                                            |                                                                       |                                                |             |
| 13 1                                 | 133 anot 2                                                                                                | View 16                                                                               |                                                                       |                                                |             |
| 10 17 10                             | nputil 34                                                                                                 | Virtual 17                                                                            |                                                                       |                                                |             |
| 18 10                                | nput17 16                                                                                                 | Virtual 18                                                                            |                                                                       |                                                |             |
|                                      |                                                                                                    |                                                                                       |                                                                       |                                                |             |
| Mo will wort                         | to molice                                                                                                 | ouro th                                                                               | ot INIAA Drok                                                         | Input is above INIA                            | UL Lighthor |
| we will want                         | to make                                                                                                   | surein                                                                                | at in i i brak                                                        |                                                |             |
| in the prior                         | rities list                                                                                               | so the                                                                                | OFF pattern a                                                         | ind the <b>Brake Alert</b> pa                  | attern will |
| · · ·                                | verride                                                                                                   | the flas                                                                              | h nattern on tl                                                       | he rear of the lighthar                        |             |
|                                      | overnue.                                                                                                  | ine nas                                                                               | n pattern off t                                                       |                                                |             |
|                                      |                                                                                                    |                                                                                       | DINC THE WAY IN U                                                     |                                                |             |
| <b>VVVV</b>                          |                                                                                                    | >> LEAI                                                                               | UNG THE WAT IN II                                                     | INUVATION >>>>>>>>>>>>>>>>>>>>>>>>>>>>>>>>>>>> |             |

|                        |                      |         | 40     | disputs   | Virtual Inputs<br>+ / X |          | Events       |                         | W     | /ECAN                | ľ   |
|------------------------|----------------------|---------|--------|-----------|-------------------------|----------|--------------|-------------------------|-------|----------------------|-----|
|                        |                      |         |        |           |                         |          |              |                         | ,     | then Brake occurs    |     |
| My Hardware            |                      |         |        | Propertie | s Inputs                | Lighthur |              |                         |       | 704                  | - R |
|                        |                      |         |        |           |                         |          |              |                         | Phase | Enderse () 7A Patien |     |
| Libertyll DUO 54 in. s | v/DUO Traffic Adviso |         |        |           |                         |          | Pattern View | Edit Lightbar Intensiti |       |                      |     |
| Lighthead 34           | DEVICE<br>Ughtur     | Turn On | POWER  | - Nere    | PHA                     | se DELAV |              |                         |       |                      |     |
| Lighthand 20           | lighthar             | Turn On | - Norm | - Norw    |                         |          |              |                         |       |                      |     |
|                        |                      |         |        |           |                         |          |              |                         |       |                      |     |
|                        |                      |         |        |           |                         |          |              |                         |       |                      |     |
|                        |                      |         |        |           |                         |          |              |                         |       |                      |     |

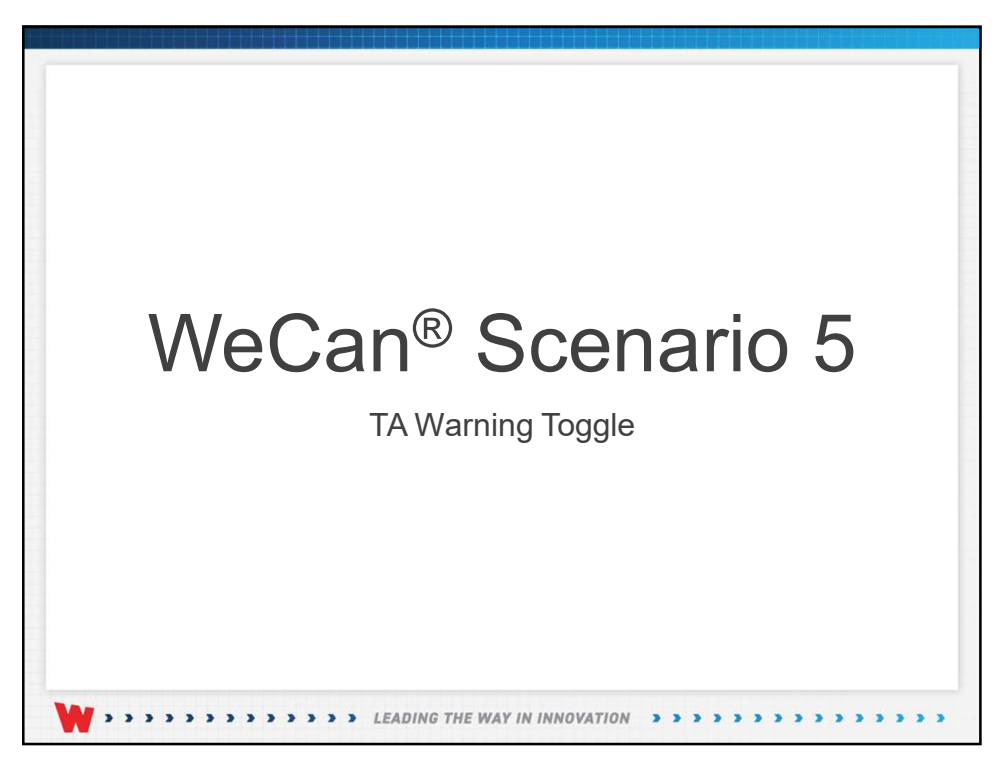

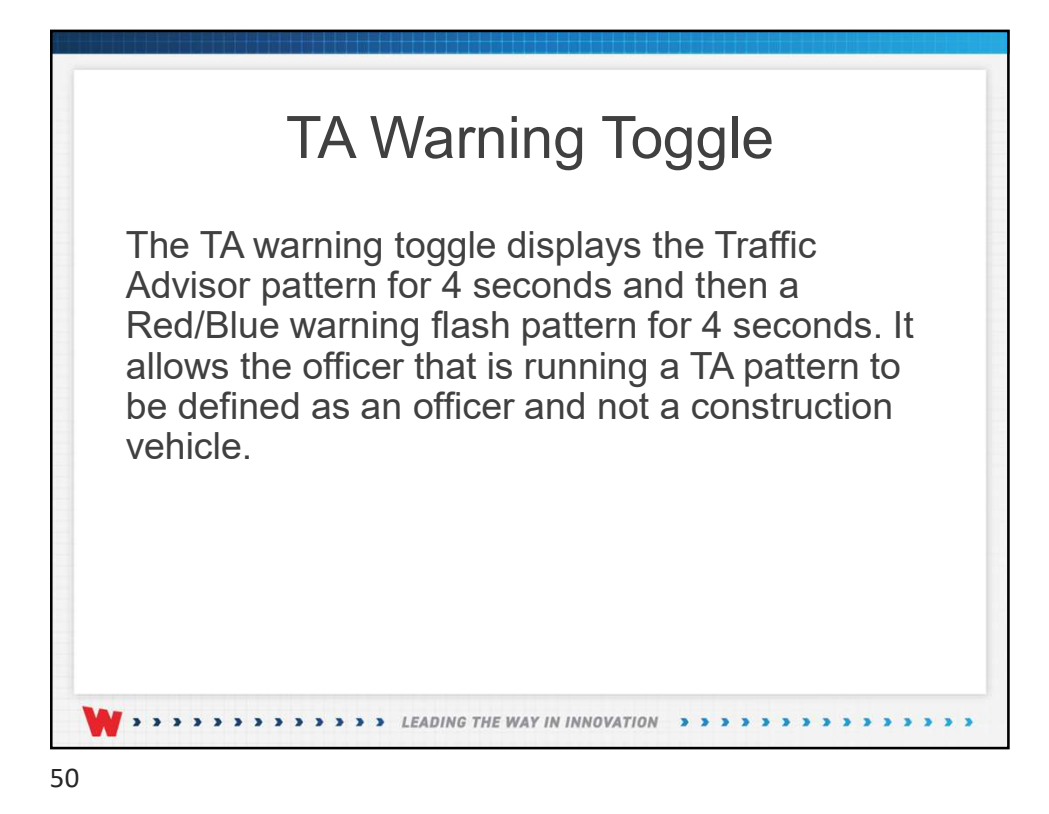

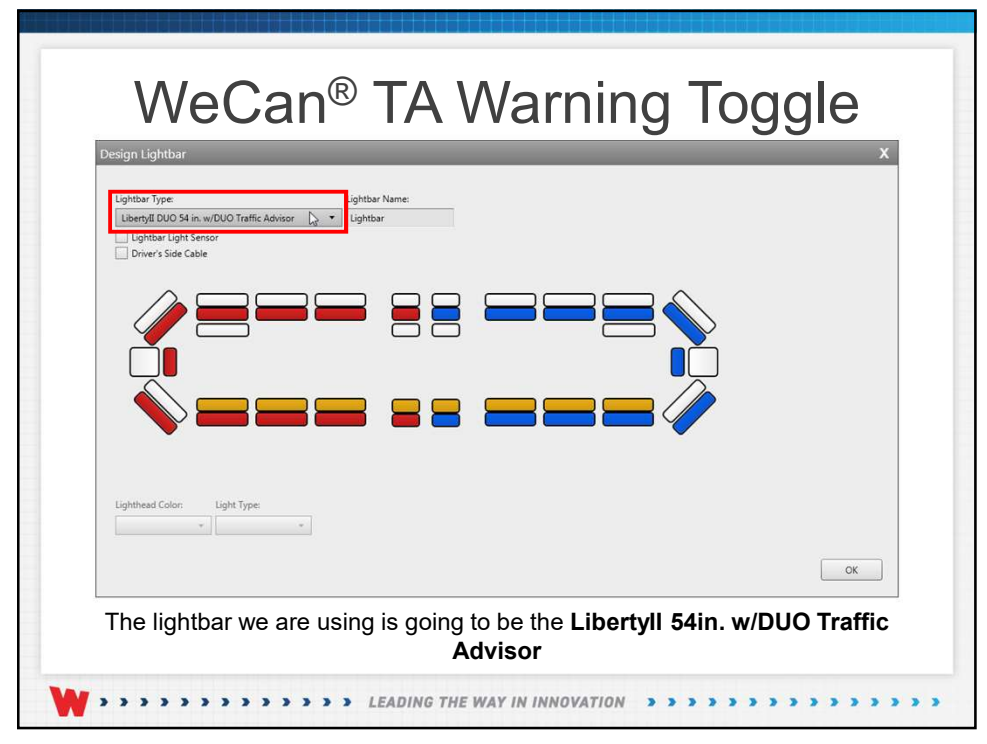

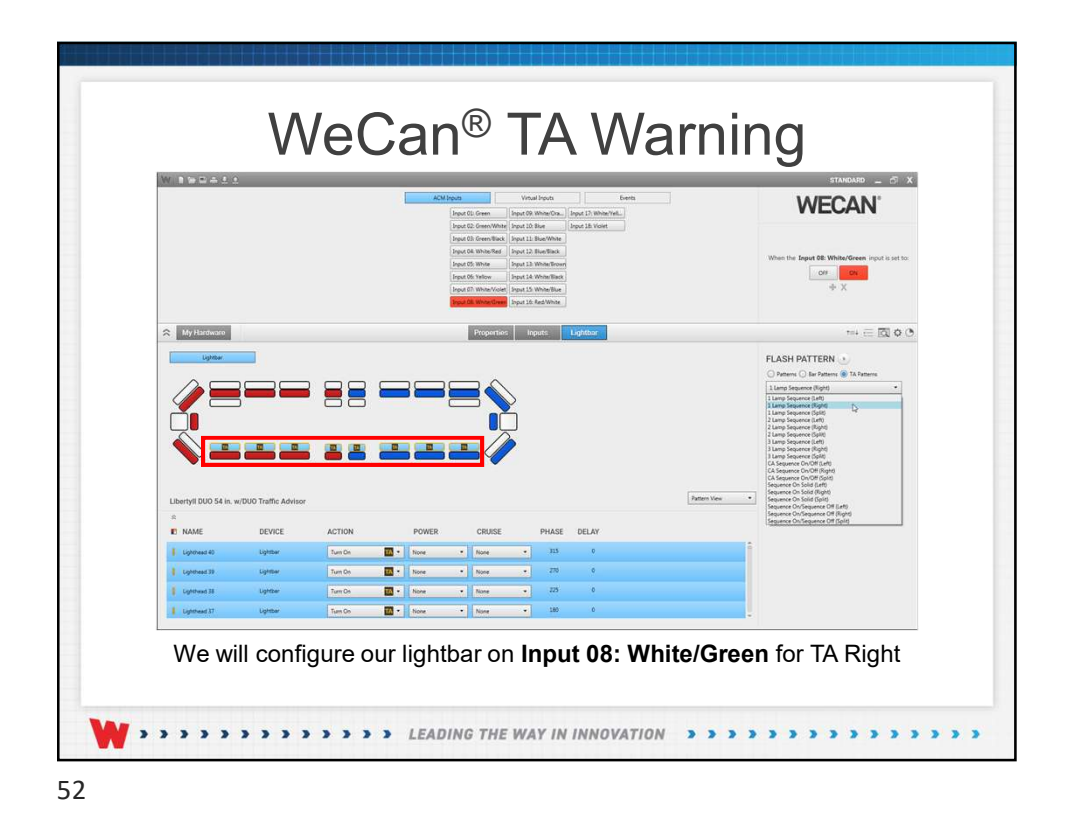

|                                                                                        |                                                                  | ACM loputs Visual loputs beents                                                                                                    | WECAN'                                                                                                    |
|----------------------------------------------------------------------------------------|------------------------------------------------------------------|----------------------------------------------------------------------------------------------------|----------------------------------------------------------------------------------------------------|
|                                                                                        |                                                                  |                                                                                                    | When TA Split occurs.                                                                                                    |
| 🛠 My Hardwaro                                                                          | 1                                                                | Properties Popers: Lightfour                                                                                                    | *** 三 図 ¢ C                                                                                                    |
|                                                                                        |                                                                  |                                                                                                    | Ørderen ()         Ør Phanen ()         Ør Phanen ()         ●           PHASE         •         ●           OteLAV         Simultaness         €         • |
| Ubertell Dillo 54 in                                                                   | wiftii0 Traffic Advisor                                          |                                                                                                    | tem Vies •                                                                                                    |
| Libertyll DUO 54 in.                                                                   | w/DUO Traffic Advisor                                            |                                                                                                    | ten Vier •                                                                                                    |
| Libertyll DUO 54 in.                                                                   | w/DUO Traffic Advisor<br>DEVICE<br>Lightiau                      | ACTION POWER CRUSE PHASE DELAY     Twoor 回及 1000 1000 1000 1000 1000 1000 1000 1                                                                                                    | ter Vor                                                                                                    |
| Libertyll DUO 54 in.<br>E NAME<br>1 Upthead 24<br>1 Upthead 21                         | w/DUO Traffic Advisor<br>DEVICE<br>Lighthar<br>Lighthar          | ACTION         POWER         CRUSE         PHASE         DELAY           Second         Table         None         None                                                                                                    | ee view                                                                                                    |
| Libertyfi DUO 54 in.<br>R<br>R NAME<br>1 Uptrixed 34<br>1 Uptrixed 23<br>1 Uptrixed 22 | w/DUO Traffic Advisor<br>DEVICE<br>Egittie<br>Egitter<br>Egitter | Image: Second second second | nan ting 🔹                                                                                                    |

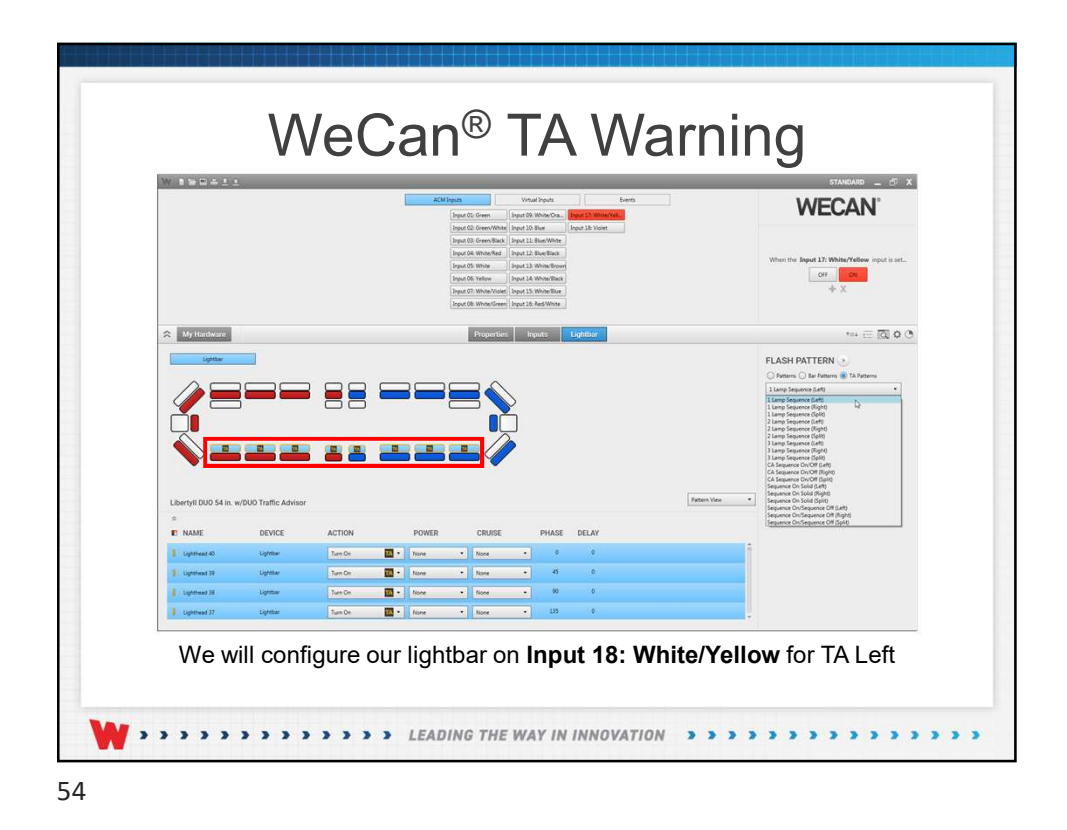

|                                                             |                       | ACM leputs Vesual leputs Leents                                                                                                    | WECAN'                                                          |
|-------------------------------------------------------------|-----------------------|----------------------------------------------------------------------------------------------------|-----------------------------------------------------------------|
|                                                             |                       |                                                                                                    | When TA Split occurs.                                           |
| 🛠 My Hardware                                               |                       | Properties Inputs Lightbor                                                                                                    | *** (= 150 <b>o</b> (                                           |
| Lbertyll DUO 54 in.                                         | w/DUO Traffic Advisor |                                                                                                    | Paren for a first an anna an anna an anna an anna an anna an an |
| n<br>E NAME                                                 | DEVICE ACTION         | POWER CRUISE PHASE DELAY                                                                                                    |                                                                 |
| -                                                           | Lighthan Turn Off     | SI T. Nove • Nove •                                                                                                    | 1                                                               |
| I Uphthead 24                                               |                       |                                                                                                    |                                                                 |
| I Upthead 24 I Upthead 25                                   | Lighthan Turn Off     | None · None ·                                                                                                    |                                                                 |
| Copenned 34     Copenned 34     Copenned 25     Copenned 22 | Lighter Turn Off      | Image: Contract of the second second secon |                                                                 |

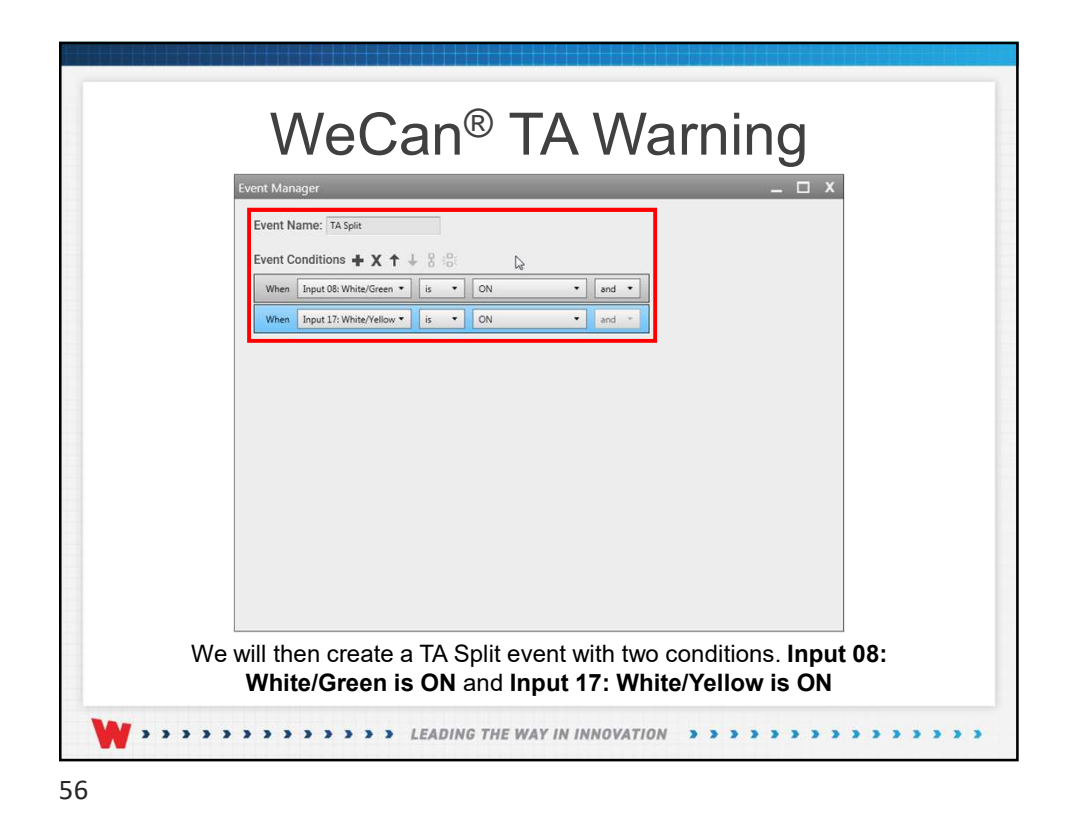

|                                                     |                                | ACM lepuls Visual lepuls Ramits                                                                                                    | WECAN                                                                                                    |
|-----------------------------------------------------|--------------------------------|----------------------------------------------------------------------------------------------------|----------------------------------------------------------------------------------------------------|
|                                                     |                                |                                                                                                    | When TA Split occurs                                                                                                    |
| 🛠 My Hardwaro                                       |                                | Properties: Inputs Lightform                                                                                                    | ~ ∈ ⊠ o                                                                                                    |
| Libertyll DUO 54 in.                                | w/DUO Traffic Advisor          |                                                                                                    | Line: Segment Selfer     Line: Segment Selfer     Line: Segment Se |
|                                                     | 100000                         | ACTION POWER CRUISE PHASE DELAY                                                                                                    | Sequence On/Sequence Of (Right)<br>Sequence On/Sequence Of (Split)                                                                                                    |
| R NAME                                              | DEVICE                         |                                                                                                    |                                                                                                    |
| R<br>E) NAME<br>E Lightmost 40                      | Lighther                       | Tare Co. 🔤 + Nove + Nove + 9                                                                                                    | 1                                                                                                    |
| R<br>E NAME<br>Lightwork 40<br>Uptowed 35           | Lightbar<br>Lightbar           | Turn Do         III         Nove         Nove         0         0           Stan Do         III         Nove         Nove         45         0                                                                                                    |                                                                                                    |
| R II NAME I Uptmed 40 Uptmed 33 Uptmed 38 Uptmed 38 | DEVICE<br>Lightbar<br>Lightbar | Tanch         Image: second second secon |                                                                                                    |

|                                                                                                    |                      | ACM leguts Visual leguts                          | tverts -     | WECAN'                                                              |
|----------------------------------------------------------------------------------------------------|----------------------|---------------------------------------------------|--------------|---------------------------------------------------------------------|
|                                                                                                    |                      |                                                   |              | When TA Split occurs.                                               |
| All Hardware                                                                                                    |                      | Properties Inputs                                 | Lightur      | mi ∈ [0] 0 (                                                        |
|                                                                                                    |                      |                                                   |              | FLASH PATTERN     O Patterns     Der Fatterns     TA Patterns     v |
|                                                                                                    |                      |                                                   |              | PHASE<br>Simulation Simulations & +<br>DELAY<br>Simulation & 1      |
|                                                                                                    |                      |                                                   | Fattern View |                                                                     |
| n<br>E NAME                                                                                                    | DEVICE ACTION        | POWER CRUISE PHASE                                | DELAY        |                                                                     |
| I Uphthead 24                                                                                                   | Lighter Turn Of      | None • None • 0                                   | 0<br>0       |                                                                     |
| 1 Ughthead 22                                                                                                   | Lightsar Turn Off 20 | • None • None • 0                                 | 0            |                                                                     |
| No. of the second second second second second second second second second second second second second second se | Lightbar Turn Off    | <ul> <li>None</li> <li>None</li> <li>O</li> </ul> | •            |                                                                     |

| W 1904                                                                                                    | ±+.                              | ADD Synth         Vene Synth         Server           Street         Once 20         Once 20         Once 20           Vene 20         Once 20         Once 20         Once 20           Vene 20         Once 20         Once 20         Once 20           Vene 20         Once 20         Once 20         Once 20           Vene 20         Vene 20         Once 20         Once 20           Vene 20         Vene 20         Vene 20         Vene 20           Vene 20         Vene 20         Vene 20         Vene 20           Vene 20         Vene 20         Vene 20         Vene 20 | EXAMPLE CAN'                         |
|----------------------------------------------------------------------------------------------------|----------------------------------|----------------------------------------------------------------------------------------------------|--------------------------------------|
| Representation of the second second s | tentra (pr.<br>Travena liner • • | Verantit index V Verantita<br>Proportion Paget Expiritor<br>Verantitation                                                                                                    | *** = ⊠ 0.0                          |
|                                                                                                    |                                  | now sature our virtual timers.                                                                                                    | Select the <b>Virtual Innuts</b> tal |

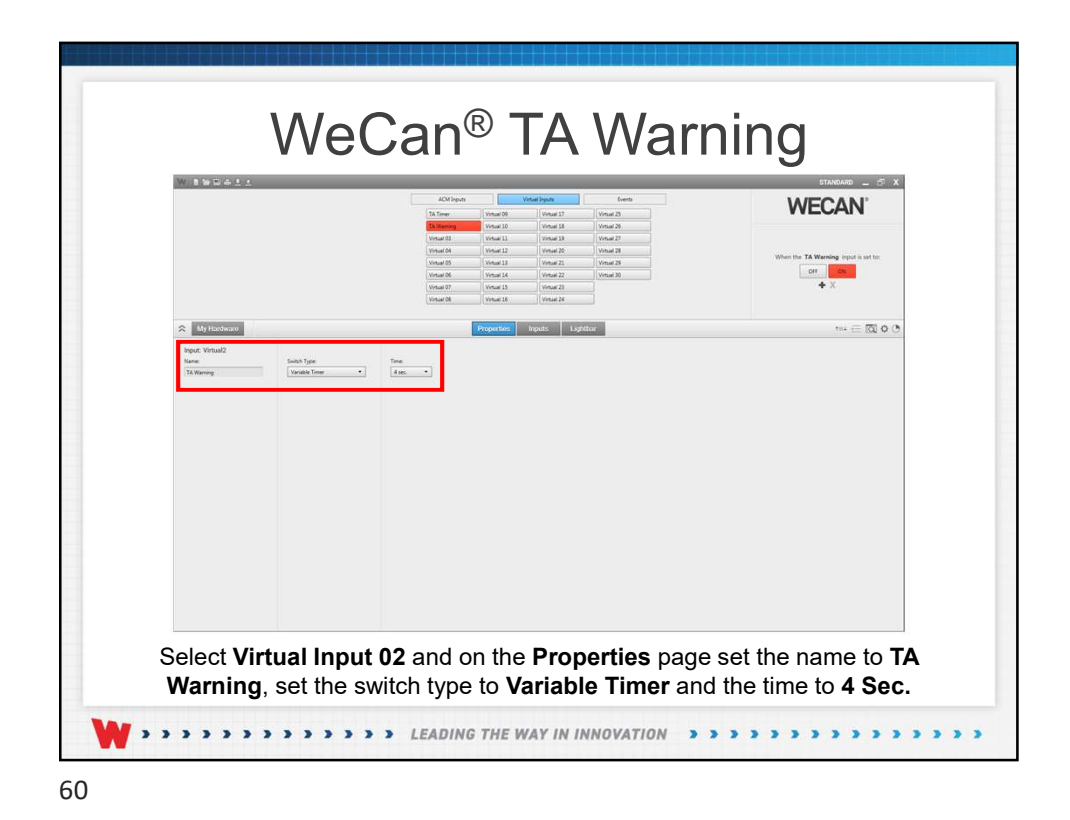

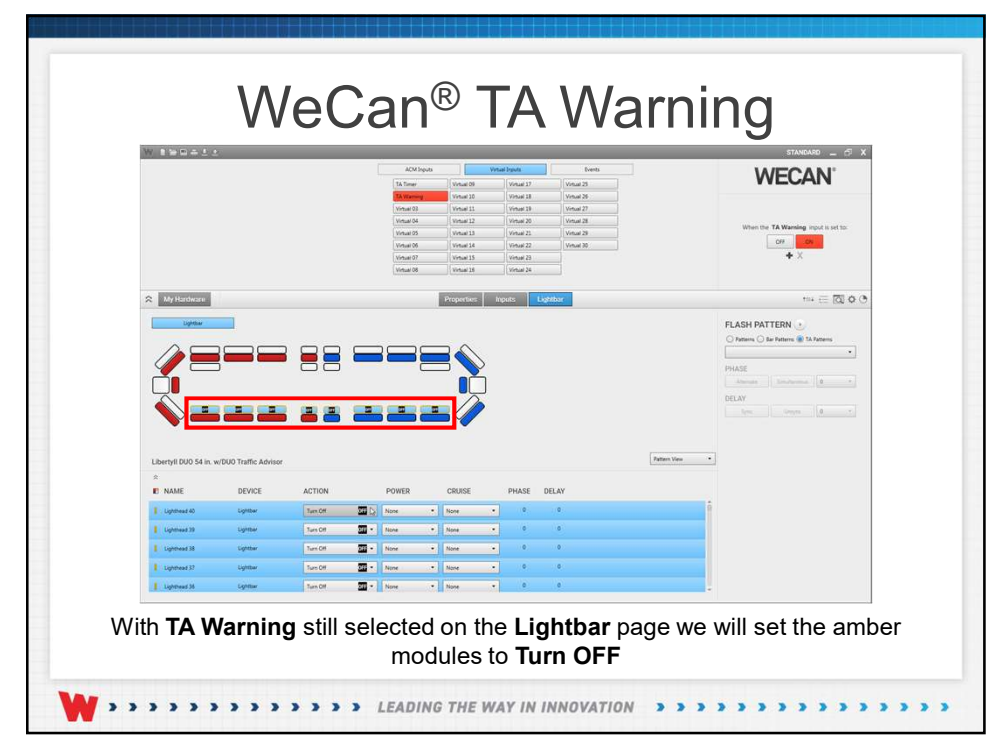

| 1         1         1         1         1         1         1         1         1         1         1         1         1         1         1         1         1         1         1         1         1         1         1         1         1         1         1         1         1         1         1         1         1         1         1         1         1         1         1         1         1         1         1         1         1         1         1         1         1         1         1         1         1         1         1         1         1         1         1         1         1         1         1         1         1         1         1         1         1         1         1         1         1         1         1         1         1         1         1         1         1         1         1         1         1         1         1         1         1         1         1         1         1         1         1         1         1         1         1         1         1         1         1         1         1         1         1                                                                                                            | WECAN <sup>®</sup>       |
|----------------------------------------------------------------------------------------------------|--------------------------|
|                                                                                                    | THE CONTRACTOR OF A DATA |
| E NAME DEVICE ACTION POWER CRUSE PHASE DELAY                                                                                                    |                          |
| I Updrawa 24 Updrawa 24 Updrawa 24 Updrawa 25 Updrawa 25 Updrawa                                                                                                    |                          |
| I (general) (general) (general) (General) (Ge |                          |

|               |              | Ta Tina<br>Ta Tina<br>Vina 0<br>Vina 0<br>Vina 0<br>Vina 0<br>Vina 0<br>Vina 0<br>Vina 0 | Wester         Wester         Wester           Wester         10         Wester           #         Wester         11         Wester           #         Wester         12         Wester           \$         Wester         13         Wester           \$         Wester         13         Wester           \$         Wester         13         Wester           \$         Wester         15         Wester | Venue 25           not 31         Venue 25           not 33         Venue 26           not 34         Venue 27           not 35         Venue 28           not 22         Venue 28           not 32         Venue 30 | When the 7A | Verning inputs setto: |
|---------------|--------------|------------------------------------------------------------------------------------------|----------------------------------------------------------------------------------------------------|----------------------------------------------------------------------------------------------------|-------------|-----------------------|
| 🛠 My Hardware |              | Visual D                                                                                 | Properties Inputs                                                                                                    | Lightbor                                                                                                    |             | ••• @ @ o (           |
| ACM leputs    | Vrsal Inputs | Altron                                                                                   |                                                                                                    |                                                                                                    |             |                       |
| TA Timer      | Vitual       | Go Tu Next State                                                                         |                                                                                                    |                                                                                                    |             | Î                     |
| TA Warning    | Vitual       | Now *                                                                                    |                                                                                                    |                                                                                                    |             |                       |
| Virtual 03    | Victual      | Nore •                                                                                   |                                                                                                    |                                                                                                    |             |                       |
| Virtual 04    | Vetual       | Nore                                                                                     |                                                                                                    |                                                                                                    |             |                       |
| Virtual 05    | Vetual       | Nee                                                                                      |                                                                                                    |                                                                                                    |             |                       |
| Virtual 06    | Vetual       | None •                                                                                   |                                                                                                    |                                                                                                    |             |                       |
| Virtual 07    | Virtual      | None •                                                                                   |                                                                                                    |                                                                                                    |             |                       |
| Virtual 08    | Virtual      | [Norm • ]                                                                                |                                                                                                    |                                                                                                    |             |                       |
| Virtual 09    | Vintual      | Nove                                                                                     |                                                                                                    |                                                                                                    |             |                       |
| Virtual 30    | Virtual      | Nore                                                                                     |                                                                                                    |                                                                                                    |             |                       |
| Virtual II.   | Vitual       | Nore •                                                                                   |                                                                                                    |                                                                                                    |             |                       |
| Vitual 12     | Vintual      | [New •]                                                                                  |                                                                                                    |                                                                                                    |             |                       |
| Virtual 13    | Virtual      | None •                                                                                   |                                                                                                    |                                                                                                    |             |                       |

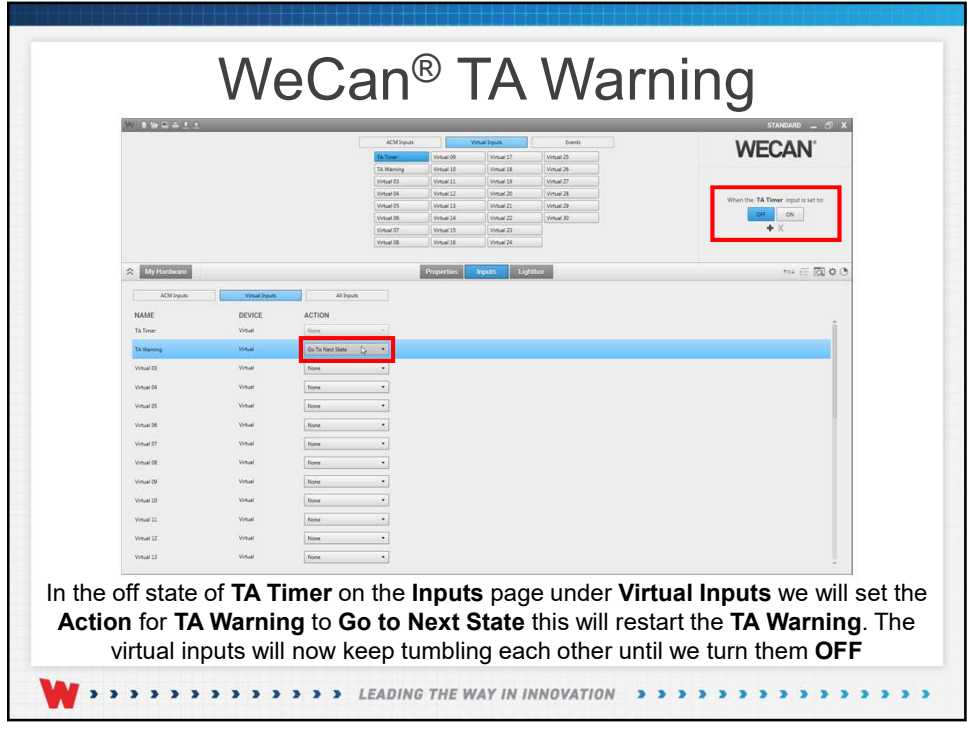

|               |                 |                        | Depict Dom         Depict Dom         Depict Dom <thdepict dom<="" th="">         Depict Dom         Depict D</thdepict> | Vert the Support OF: Without General month is set of<br>General Control of Control of Con |
|---------------|-----------------|------------------------|----------------------------------------------------------------------------------------------------|----------------------------------------------------------------------------------------------------|
| 🛠 My Hardware |                 |                        | Properties Inguits Lighton                                                                                                    |                                                                                                    |
| ACM Inputs    | Virtual Sepurts | At leguts              |                                                                                                    |                                                                                                    |
| NAME          | DEVICE          | ACTION                 |                                                                                                    |                                                                                                    |
| TA Torear     | Virtual         | Go To Next State 🛛 💭 🔹 |                                                                                                    | Î.                                                                                                    |
| TA Warning    | Virtual         | Nore •                 |                                                                                                    |                                                                                                    |
| Virtual 03    | Virtual         | None •                 |                                                                                                    |                                                                                                    |
| Virtual D4    | Virtual         | Nore •                 |                                                                                                    |                                                                                                    |
| Virtual 05    | Virtual         | None •                 |                                                                                                    |                                                                                                    |
| Virtual 06    | Virtual         | Nore •                 |                                                                                                    |                                                                                                    |
| Virtual 07    | Vinual          | Nore •                 |                                                                                                    |                                                                                                    |
| Virtuel 08    | Virtual         | Nore •                 |                                                                                                    |                                                                                                    |
| Virtual 09    | Victual         | have •                 |                                                                                                    |                                                                                                    |
| Virtual 10    | Virtual         | Nore -                 |                                                                                                    |                                                                                                    |
| Virtual 11    | Vetual          | Nove •                 |                                                                                                    |                                                                                                    |
| Virtual 12    | Virtual         | None •                 |                                                                                                    |                                                                                                    |
| Virtual 13    | Vetual          | Nisre •                |                                                                                                    | +                                                                                                    |

|               |            | 1        | ACM Input<br>Separt EL Grass<br>Separt EL Grass White<br>Separt EL Grass White<br>Separt EL Grass White | Intelligen<br>10 Million - Dest 21 Million<br>13 Ben - Dest 28 Ver<br>12 Ben Million | formin<br>int     | WECAN                                     |                |                |
|---------------|------------|----------|----------------------------------------------------------------------------------------------------|--------------------------------------------------------------------------------------|-------------------|-------------------------------------------|----------------|----------------|
|               |            |          | Sport St. Withinford Sport<br>Sport St. Within St. Sport                                                | 12 fuelles                                                                           |                   | When the legal 17 White/Fellow input is a | a.             | 0 _ 6 3        |
|               |            |          |                                                                                                    |                                                                                      | ACM I             | en Vestigen h                             | WECA           | N.             |
| R By Hattheau |            |          |                                                                                                    |                                                                                      |                   | This year                                 |                |                |
| ACM byods     | Vital Igon | Allows   |                                                                                                    |                                                                                      |                   |                                           | Mars 78 feb at |                |
| NAME          | DEVICE     | action . | -                                                                                                    |                                                                                      |                   |                                           |                |                |
| 14 Warnes     | 1104       | Nore     | -                                                                                                    |                                                                                      |                   |                                           |                |                |
| Virtual 83    | Treat      | Norm     | 👷 My Hardware                                                                                           |                                                                                      |                   | Properties Inputs Lightbor                | ***            | (iii 🖾 o (iii) |
| Visial DE     | Votad      | Nove     | ADVDapat                                                                                                | Vinalisan                                                                            | Allower           |                                           |                |                |
| Virtual III   | (real)     | ligne    | . NAME                                                                                                  | DEVICE                                                                               | ACTION 1          |                                           |                |                |
| Visue 28      | Vital      | Hore     | TA Timer                                                                                                | Vesal                                                                                | de tatientien D · |                                           |                |                |
| Vinuel 87     | Vetar      | Now      | TA Harvey                                                                                               | Votal                                                                                | None •            |                                           |                |                |
| Voted B       | Total      | Norm     |                                                                                                    | Vicual I                                                                             | Nora *            |                                           |                |                |
| Vitur 28      | Vital      | Note     | Vite 2                                                                                                  | Viter                                                                                | Note •            |                                           |                |                |
| Visual II     | 104        | New      | . Vinuel DE                                                                                             | Vinual                                                                               | Now *             |                                           |                |                |
| Virtual 12    | Votal      | Note     | . Vinue 01                                                                                              | Virtual                                                                              | Now *             |                                           |                |                |
| Vincel 12     | Insul      | litere   | . Vinuel DB                                                                                             | Vetual                                                                               | Nove •            |                                           |                |                |
|               |            |          | Virtual DP                                                                                              | Vetaal                                                                               | Note •            |                                           |                |                |
|               |            |          | Vintual 10                                                                                              | Virtual                                                                              | None •            |                                           |                |                |
|               |            |          | Vertual 11                                                                                              | Virtual                                                                              | Nove •            |                                           |                |                |
|               |            |          | Virtual 12                                                                                              | Virtual                                                                              | Nova •.           |                                           |                |                |
|               |            |          | Virtual 13                                                                                              | Vetal                                                                                | Note +            |                                           |                |                |

| WeCan® TA Warning                                                                |
|----------------------------------------------------------------------------------|
|                                                                                  |
| Event Manager 🗖 X                                                                |
| Event Name: TA Vinuals Off                                                       |
| Event Conditions 🕂 🗶 🕆 4 🖇 🕄                                                     |
| When Input 08: White/Green • is • OFF • and •                                    |
| When Input 17: White/Yellow • is • OFF • and •                                   |
|                                                                                  |
|                                                                                  |
|                                                                                  |
|                                                                                  |
|                                                                                  |
|                                                                                  |
|                                                                                  |
|                                                                                  |
|                                                                                  |
| Now that we have started the tumbling process we want to setup a way to stop it. |
| We will create a new event and will name it TA Virtuals OFF we will have two     |
| conditions, Input 08: White/Green is OFF and Input 17: White/Yellow is OFF       |
| W>>>>>>>>>>>>>>>>>>>>>>>>>>>>>>>>>>>>>                                           |

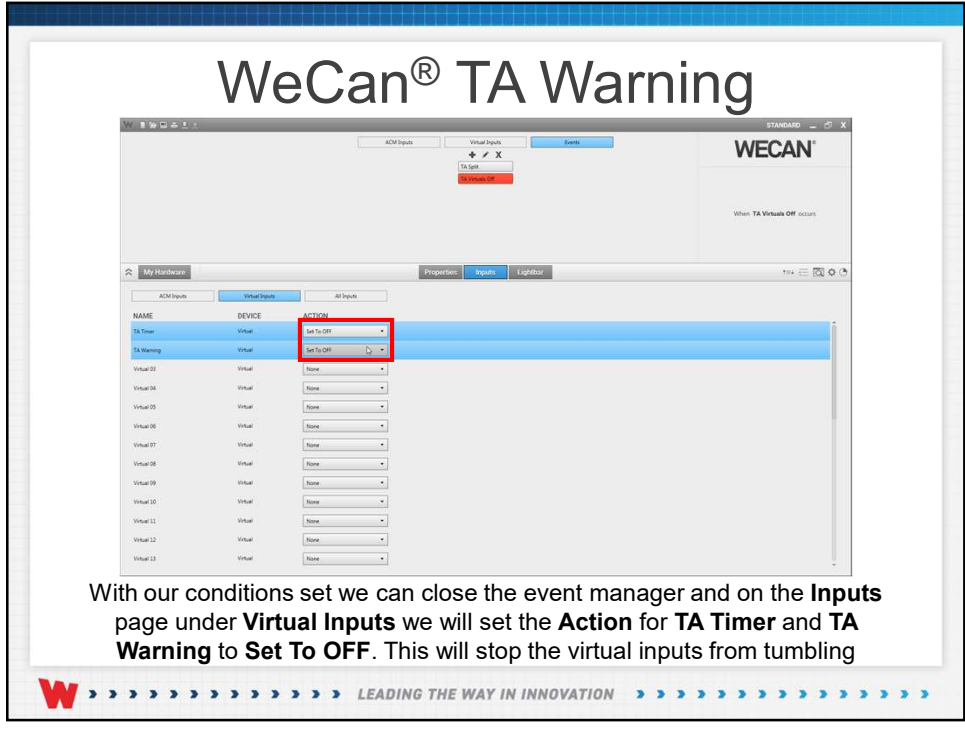

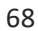

|                        | Drag and drop items to adjust their priority. An input with<br>with a lower prosity if they are both trying to take action o<br>(Highest priority first. Top to bottom, left to right)<br>Restore Defaults                                                                                                    | a higher priority will always take action over an input<br>wer the same input, output, or siren.                                                                       |                                                               |                                |
|------------------------|----------------------------------------------------------------------------------------------------|----------------------------------------------------------------------------------------------------|---------------------------------------------------------------|--------------------------------|
|                        | Inputs                                                                                                    |                                                                                                    | Events                                                        |                                |
|                        | 1         Japet 28 block         20         Japet 28 block         20         Japet 28 block         20         Japet 28 block         20         Japet 28 block         21         Valet 28 block           2         Japet 28 block         20         Valet 28 block         22         Valet 28 block           3         Japet 28 block         20         Valet 28 block         20         Valet 28 block           3         Japet 28 block         20         Valet 28 block         20         Valet 28 block           4         Japet 28 block         20         Valet 28 block         20         Valet 28 block           5         Japet 28 block         20         Valet 28 block         20         Valet 28 block           10         Japet 28 block         20         Valet 28 block         20         Valet 28 block           11         Japet 28 block         21         Valet 28 block         21         Valet 28 block           12         Japet 28 block         21         Valet 28 block         21         Valet 28 block           12         Japet 28 block         21         Valet 28 block         21         Valet 28 block           13         Japet 28 block         21         Valet 28 block         21 <td< th=""><th>n 29 Vina 21<br/>40 Vina 27<br/>41 Vina 27<br/>42 Vina 27<br/>43 Vina 28<br/>44 Vina 28<br/>44 Vina 28<br/>44 Vina 28<br/>44 Vina 27<br/>49 Vina 28<br/>49 Vina 20<br/>40 Vina 20</th><th>1 bisen<br/>2 Existence Of</th><th></th></td<> | n 29 Vina 21<br>40 Vina 27<br>41 Vina 27<br>42 Vina 27<br>43 Vina 28<br>44 Vina 28<br>44 Vina 28<br>44 Vina 28<br>44 Vina 27<br>49 Vina 28<br>49 Vina 20<br>40 Vina 20 | 1 bisen<br>2 Existence Of                                     |                                |
|                        | 18 Input 03: Green/Black 37 Wrtual 19                                                                                                    |                                                                                                    |                                                               |                                |
| In the Pric<br>Input 1 | prities list we will<br>7: White/Yellow                                                                                                    | ill want to mo<br><b>w,</b> this will allo                                                                                                    | ve <b>TA Timer</b> and <b>T</b> A<br>ow the <b>TA Warning</b> | A Warning above flash patterns |

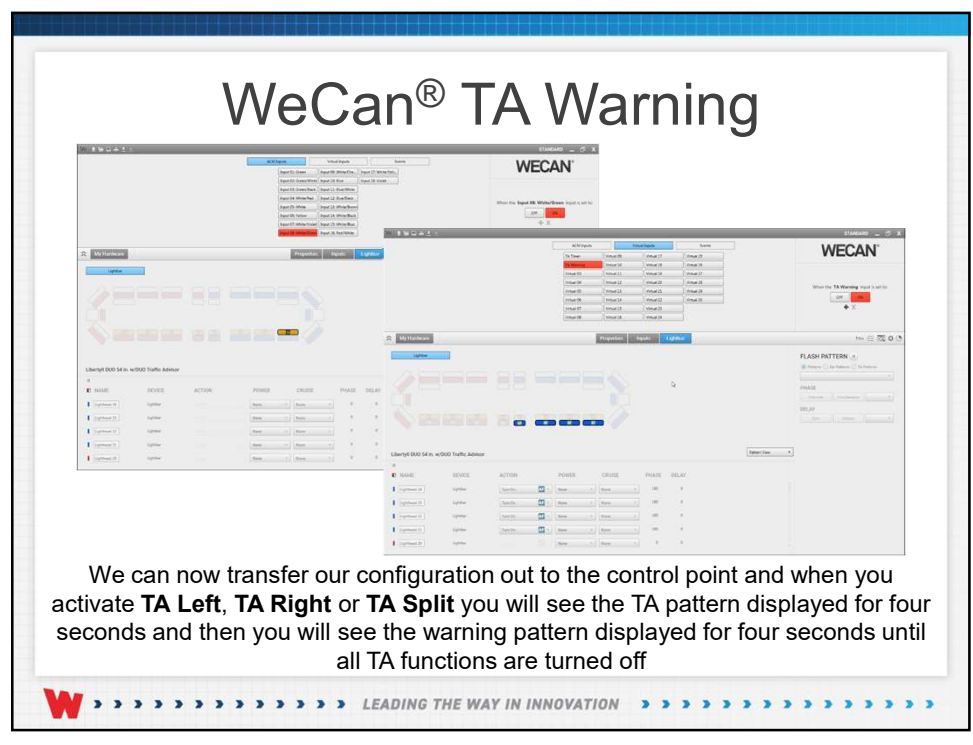

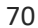

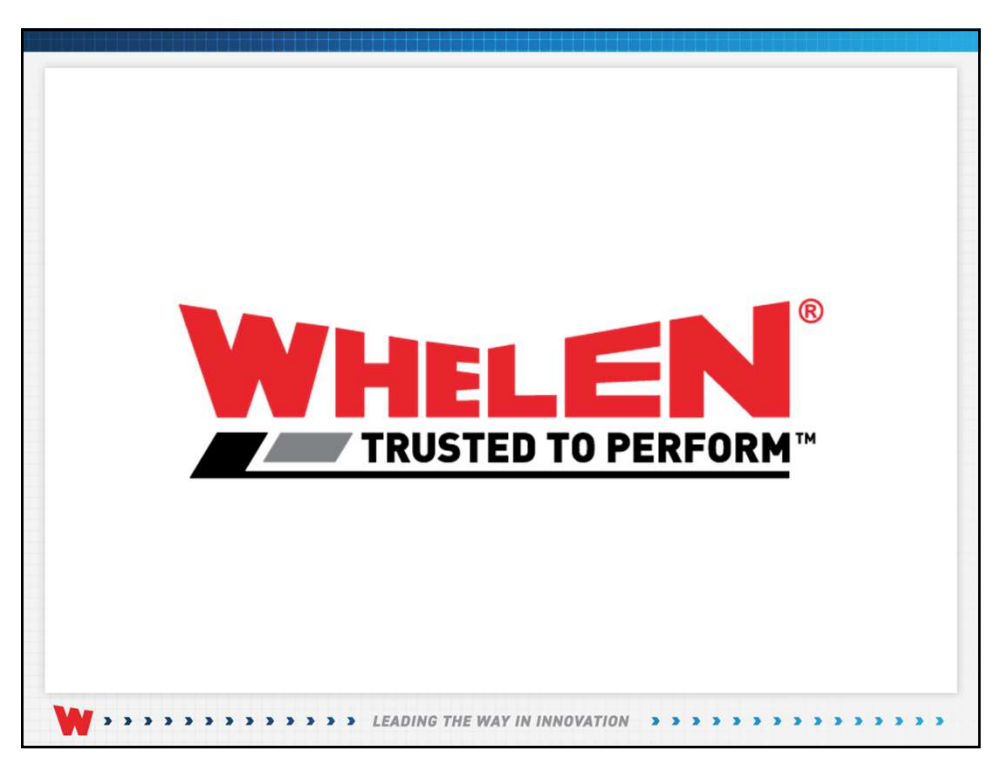

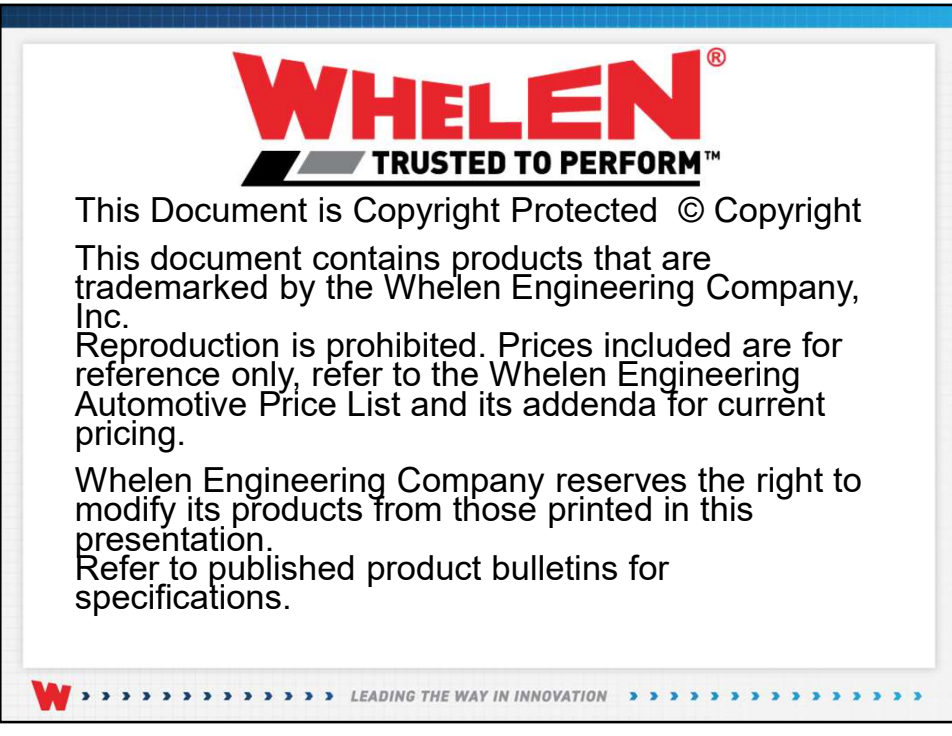

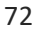